# TaskList Project Management

## Contents

| TaskList Project Management                | 1        |
|--------------------------------------------|----------|
| Team Registration                          | 2        |
| Add Task                                   | 3        |
| Setting colors and dropdown items          | 5        |
| Using AI for analysis:                     | 8        |
| Export data to Excel                       |          |
| Add Topics                                 |          |
| Add members                                |          |
| Edit the task                              |          |
| Add event to the calendar on user's device | 17       |
| Task List Monthly Calendar                 | 18       |
| Time Line                                  | 10<br>ກາ |
|                                            |          |

Open <u>https://oureports.net/OUReports/index1.aspx</u> and click the button "Project Manager" in the bottom of the page.

| 📸 Task List                                                       | × +                                                              | - 🗆 ×               |
|-------------------------------------------------------------------|------------------------------------------------------------------|---------------------|
| ← → C 🌲 oureports.r                                               | net/TaskList/Default.aspx                                        | A Paused :          |
| 🚻 Apps 🛷 Small Business Ban                                       | . 🌓 CHASE Bank - Credi 🔗 Login TRYCACHE 🤣 SQL 脳 MySQL :: MySQL 8 | » 🧧 Other bookmarks |
| Project Managemer                                                 | ıt                                                               | -                   |
| Provider: OUReports.com     Documentation     Demo     Contact us |                                                                  |                     |
|                                                                   | OUR Project Management                                           |                     |
|                                                                   | Free Team Project Management                                     |                     |
|                                                                   | Register new team                                                |                     |
|                                                                   | Please enter your logon and password:                            |                     |
|                                                                   | Team*:                                                           |                     |
|                                                                   | Logon*:                                                          |                     |
|                                                                   | Password*:                                                       |                     |
|                                                                   | Lögin                                                            |                     |
|                                                                   | Forgot Password 7 Change Password                                |                     |
|                                                                   |                                                                  | -                   |

Left menu has links to Documentation and to Demo.

#### Team Registration

Click the link "Register new team":

| S Team Registration                           | < +                                                              | _       |                |
|-----------------------------------------------|------------------------------------------------------------------|---------|----------------|
| $\leftarrow \rightarrow$ C (i) localhost:5136 | 6/TeamRegistration.aspx                                          | ☆ 🕥     | Paused         |
| Apps 🛛 🖘 Small Business Ban                   | 😋 CHASE Bank - Credi 🔗 Login TRYCACHE 🔗 SQL 🏾 🕅 MySQL :: MySQL 8 | »   📙 C | ther bookmarks |
| Project Management                            |                                                                  |         |                |
| <b>,</b>                                      |                                                                  |         | _              |
|                                               | Team Registration                                                |         |                |
|                                               | Free Project Management                                          |         |                |
|                                               |                                                                  |         |                |
| Read*:                                        | I had read and agreed to Terms and Conditions                    |         |                |
| Team name*:                                   |                                                                  |         |                |
| Team admin contact<br>info*:                  | name: cell phone:                                                | email:  |                |
| Team admin logon and password*:               | logon: password: repeat:                                         |         |                |
| Topic*                                        | topic                                                            |         |                |
| Comments:                                     | On 2020-02-10 15:29:00                                           |         |                |
|                                               |                                                                  |         |                |
|                                               |                                                                  |         |                |
|                                               |                                                                  |         |                |
| new unit                                      |                                                                  |         |                |

Read Terms and Conditions and click checkbox if agree. Button "Save" appeared below:

| Team Registration                                    | < +                                                            | - 🗆 ×             |
|------------------------------------------------------|----------------------------------------------------------------|-------------------|
| $\leftrightarrow$ $\rightarrow$ C (i) localhost:5136 | 6/TeamRegistration.aspx                                        | A Paused          |
| Apps 🛛 🇇 Small Business Ban                          | 💲 CHASE Bank - Credi 🔇 Login TRYCACHE 🔇 SQL 📡 MySQL :: MySQL 8 | » Other bookmarks |
| Project Management                                   |                                                                |                   |
|                                                      | Team Registration                                              |                   |
|                                                      | Free Project Management                                        |                   |
| Read*:                                               | I had read and agreed to Terms and Conditions                  |                   |
| Team name*:                                          |                                                                |                   |
| Team admin contact<br>info*:                         | name: cell phone:                                              | email:            |
| Team admin logon and<br>password*:                   | logon: password: repeat:                                       |                   |
| Topic*                                               | topic                                                          |                   |
| Comments:                                            | On 2020-02-10 15:29:00                                         |                   |
|                                                      | Save                                                           |                   |
|                                                      |                                                                |                   |
| new unit                                             |                                                                | -                 |

Fill out the form and click "Save":

| Team Registration                                    | < +                                                            | - 🗆 ×             |
|------------------------------------------------------|----------------------------------------------------------------|-------------------|
| $\leftrightarrow$ $\rightarrow$ C (i) localhost:5136 | 6/TeamRegistration.aspx                                        | 🗣 🛧 💽 Paused :    |
| Apps 🛛 🏾 Apps                                        | 🕤 CHASE Bank - Credi 🔇 Login TRYCACHE 🔇 SQL 📉 MySQL :: MySQL 8 | » Other bookmarks |
| Project Management                                   |                                                                |                   |
|                                                      | Team Registration                                              |                   |
|                                                      | Free Project Management                                        |                   |
| Read*:                                               | Ihad read and agreed to Terms and Conditions                   |                   |
| Team name*:                                          | TEAM1                                                          |                   |
| Team admin contact                                   | name: Your Name cell phone: 520000000                          | email:            |
| info*:                                               | your@email.com                                                 |                   |
| Team admin logon and                                 | logon: yourlogon password: •••• repeat:                        |                   |
| Topic*                                               | New Tapid                                                      |                   |
| Comments                                             | Op 2020-02-10-15-29-00                                         |                   |
|                                                      | Save                                                           |                   |
| new unit                                             |                                                                | -                 |

### Log in and see empty list of tasks:

| Task List ×                                             | +                                   |                            |                                         |                         | - 🗆 ×                               |
|---------------------------------------------------------|-------------------------------------|----------------------------|-----------------------------------------|-------------------------|-------------------------------------|
| $\leftrightarrow$ $\rightarrow$ C (i) localhost:51366/H | elpDesk.aspx                        |                            |                                         |                         | 🕶 🕁 💽 Paused 🗄                      |
| 🗰 Apps 👒 Small Business Ban 🌘                           | CHASE Bank - Credi 🕥 Login TRYCACHE | 🕄 SQL 🛐 MySQL :: MySQL 8 🚦 | 6 Google Calendar 🚯 Online User Reporti | 🚱 HelpDesk at RunRe     | Other bookmarks                     |
| OUReports.com                                           |                                     | Task List                  | :                                       | Team Members and Topics | Log Off Setting                     |
| Tasks: Topic: All 🔻                                     | Download                            |                            | Search:                                 | Search Knowle           | dge base 🛛 Not Done Only 🛛 Add Task |
| # Version Start Deadline:                               | Task                                |                            | Status Comments                         |                         | Email to:                           |
|                                                         |                                     |                            |                                         |                         |                                     |
|                                                         |                                     |                            |                                         |                         |                                     |
|                                                         |                                     |                            |                                         |                         |                                     |
|                                                         |                                     |                            |                                         |                         |                                     |
|                                                         |                                     |                            |                                         |                         |                                     |
|                                                         |                                     |                            |                                         |                         |                                     |

## Add Task

Click the button "Add Task" on the right. Ticket Dialog will appear:

|                                                                   |                                                                    | - 🗆 X                                        |
|-------------------------------------------------------------------|--------------------------------------------------------------------|----------------------------------------------|
| ← → C ③ localhost:51366/HelpDesk.aspx                             |                                                                    | 🖈 🌘 Paused) 🗄                                |
| 🗰 Apps 🛷 Small Business Ban 🟮 CHASE Bank - Credi 😵 Login TRYCACHE | 📀 SQL 🛐 MySQL :: MySQL 8 🔁 Google Calendar 📀 Online User Reporti 🎸 | HelpDesk at RunRe Other bookmarks            |
| OUReports.com                                                     | Task List                                                          | Team Members and Topics Log Off Setting      |
| Tasks: Topic: New Topic  Download                                 | Search: Search:                                                    | Search Knowledge base Not Done Only Add Task |
| # Version Start Deadline: Task                                    | Add Ticket (User = Yourlogon)                                      | Email to:                                    |
|                                                                   | Ticket No: 432                                                     |                                              |
|                                                                   | Date Time: 2/10/2020 3:53:13 PM                                    |                                              |
|                                                                   | Initiated: Yourlogon                                               |                                              |
|                                                                   | Version: current                                                   |                                              |
|                                                                   |                                                                    |                                              |
|                                                                   | Description:                                                       |                                              |
|                                                                   |                                                                    |                                              |
|                                                                   | Status: documentation                                              |                                              |
|                                                                   |                                                                    |                                              |
|                                                                   | Comments:                                                          |                                              |
|                                                                   |                                                                    |                                              |
|                                                                   |                                                                    |                                              |
|                                                                   | Email to:                                                          |                                              |
|                                                                   | Attach: Browse No file selected. Upload                            |                                              |
|                                                                   | Add Ticket Cancel                                                  |                                              |
|                                                                   |                                                                    |                                              |
|                                                                   |                                                                    |                                              |
|                                                                   |                                                                    |                                              |

Fill out the form selecting Version and Status from the dropdown lists, deadline if needed, and to whom to email the updates, attach file if needed:

| ę   | ) Task Lis    | st           |            | × +       |                |                |             |                          |                            |                     |     |                       |                | -             |               |
|-----|---------------|--------------|------------|-----------|----------------|----------------|-------------|--------------------------|----------------------------|---------------------|-----|-----------------------|----------------|---------------|---------------|
| ~   | $\rightarrow$ | C 10 100     | alhost:513 | 66/HelpDe | sk.aspx        |                |             |                          |                            |                     |     |                       |                | ☆ 🌀           | Paused :      |
|     | Apps          | 🧇 Small Busi | ness Ban   | CHAS      | E Bank - Credi | Login TRYCACHE | SQL         | MySQL :: MySQL 8         | 26 Google Calendar         | Online User Reporti | © H | lelpDesk at RunRe     |                | 📃 Ot          | her bookmarks |
|     | OUR           | eports.com   |            |           |                |                |             | Task I                   | List                       |                     | Te  | am Members and Topics |                | Log Off       | Setting       |
| Tas | ks:           | Topic: N     | ew Topic 🔻 |           | Download       |                |             |                          |                            | Search:             |     | Search                | Knowledge base | Not Done Only | Add Task      |
| #   | Versie        | on Start     | Deadli     | ine:      | Task           |                |             | Ad                       | ld Ticket (User = Yourloga | n)                  |     |                       |                |               | Email to:     |
|     |               |              |            |           |                |                | Ticket I    | lo: 432                  |                            |                     |     |                       |                |               |               |
|     |               |              |            |           |                |                | Date Tin    | ne: 2/10/2020 3:53:13 PM | 1                          |                     |     |                       |                |               |               |
|     |               |              |            |           |                |                | Initiat     | ed: Yourlogon            |                            |                     |     |                       |                |               |               |
|     |               |              |            |           |                |                | Versi       | on: current              | Deadline: 02/:             | 0/2020              |     |                       |                |               |               |
|     |               |              |            |           |                |                |             | New task                 |                            |                     |     |                       |                |               |               |
|     |               |              |            |           |                |                | Description | on:                      |                            |                     |     |                       |                |               |               |
|     |               |              |            |           |                |                |             |                          |                            |                     |     |                       |                |               |               |
|     |               |              |            |           |                |                | Stat        | us: knowledge            | •                          |                     |     |                       |                |               |               |
|     |               |              |            |           |                |                |             | Planning new task de     | velopment.                 |                     |     |                       |                |               |               |
|     |               |              |            |           |                |                | Commer      | ts:                      |                            |                     |     |                       |                |               |               |
|     |               |              |            |           |                |                | connici     |                          |                            |                     |     |                       |                |               |               |
|     |               |              |            |           |                |                |             |                          |                            |                     |     |                       |                |               |               |
|     |               |              |            |           |                |                | Email       | to: yourlogon            |                            |                     |     |                       |                |               |               |
|     |               |              |            |           |                |                | Atta        | ch: Browse No file       | selected.                  | Upload              |     |                       |                |               |               |
|     |               |              |            |           |                |                |             |                          | Add Ticket Cancel          |                     |     |                       |                |               |               |
|     |               |              |            |           |                |                |             |                          |                            |                     |     |                       |                |               |               |
|     |               |              |            |           |                |                |             |                          |                            |                     |     |                       |                |               |               |

### Click "Add Ticket":

| A Paused :                   |
|------------------------------|
| rti » 🛛 🔂 Other bookmarks    |
| Log Off<br>Setting           |
| Knowledge base Not Done Only |
| Add Task                     |
| Email to                     |
| momtest                      |
|                              |
|                              |

#### Setting colors and dropdown items

If you don't like that colors, click the link "Setting" in the top right corner:

| ⊘ localhost:51366/TaskListSetting × +                                                                        | - 🗆 ×             |
|----------------------------------------------------------------------------------------------------|-------------------|
| ← → C ③ localhost:51366/TaskListSetting.aspx                                                                 | 🖈 🎯 Paused :      |
| 🛗 Apps 🛷 Small Business Ban 💲 CHASE Bank - Credi 🔇 Login TRYCACHE 🔇 SQL 👔 MySQL :: MySQL 8 🚾 Google Calendar | » Cther bookmarks |
| Task List                                                                                                    |                   |

#### Setting of Task List and the Ticket Dialog:

| Headers:          |       |           |            |           |      |      |
|-------------------|-------|-----------|------------|-----------|------|------|
| Header            | Color | Text      |            |           |      |      |
| header1           |       | Task List |            |           |      | save |
| header2           |       | Task      |            |           |      | save |
| Version Dropdown: |       |           |            |           |      |      |
| Text              | Color |           |            |           |      |      |
|                   |       | add       |            |           |      |      |
| current           |       | save      | <u>del</u> |           | down |      |
| next              |       | save      | <u>del</u> | up        | down |      |
| old               |       | save      | <u>del</u> | <u>up</u> | down |      |
| undefined         |       | save      | <u>del</u> | up        |      |      |
| Status Dropdown:  |       |           |            |           |      |      |
| Text              | Color |           |            |           |      |      |
|                   |       | add       |            |           |      |      |
| documentation     |       | save      | <u>del</u> |           | down |      |
| knowledge         |       | save      | <u>del</u> | up        | down |      |
| how to            |       | save      | <u>del</u> | up        | down |      |
| problem           |       | save      | <u>del</u> | <u>up</u> | down |      |
| done              |       | save      | <u>del</u> | <u>up</u> |      |      |
|                   |       |           |            |           |      |      |
|                   |       |           |            |           |      |      |
|                   |       |           |            |           |      |      |

You can change colors, texts in headers, version, and status textboxes, move them up and down, add version and add status items. Save every record after each change. It will change the view of your Task List making it color coded for your convenience.

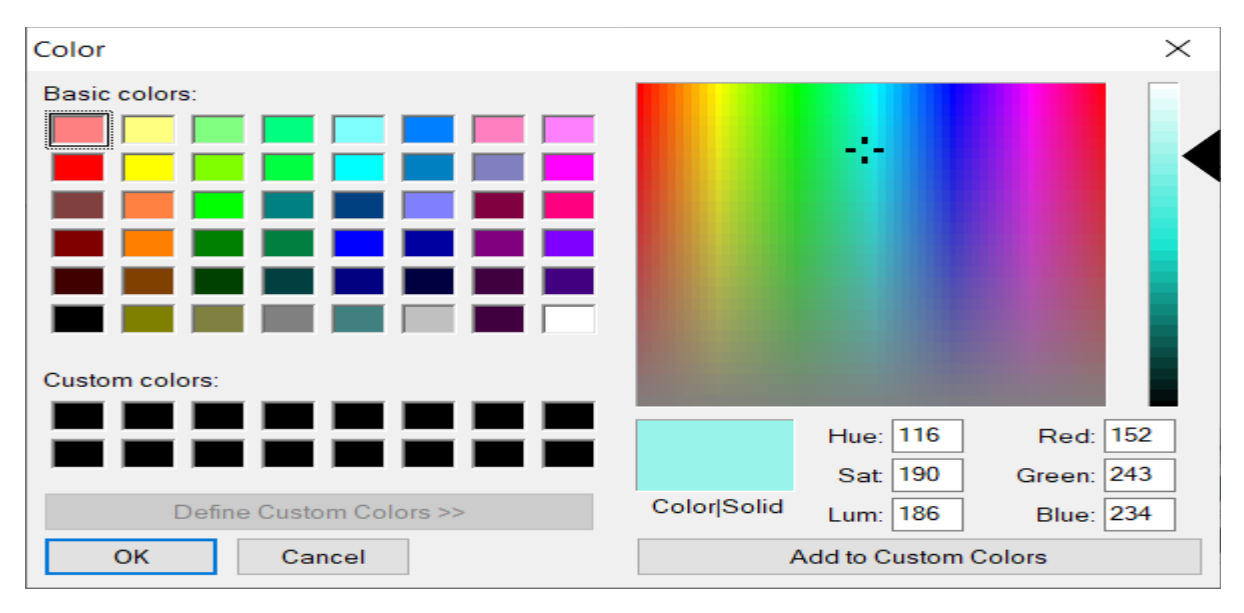

The Color control is best in Chrome browser:

It looks different in Edge:

| 🖻 🖅 % oureports.net 🛛 👋 🕂                                                                                            | 🖻 🖅 % oureports.net X + V – 🗆 X |                    |            |           |      |    |    |   |      |
|----------------------------------------------------------------------------------------------------|---------------------------------|--------------------|------------|-----------|------|----|----|---|------|
| $\leftrightarrow$ $\rightarrow$ $\circlearrowright$ $\pitchfork$ https://oureports.net/TaskList/TaskListSetting.aspx |                                 |                    |            |           |      | γ≡ | 0_ | ß |      |
| Task List                                                                                                    |                                 |                    |            |           |      |    |    |   |      |
| Sotting of Task List a                                                                                               | nd the Tie                      | kot Dialogi        |            |           |      |    |    |   |      |
| Setting of Task List al                                                                                              | nu the ric                      | Ket Dialog.        |            |           |      |    |    |   |      |
| Headers:                                                                                                    | lor                             | Text               |            |           |      |    |    |   |      |
| header1                                                                                                    |                                 | Project Management |            |           |      |    |    |   | save |
| header2                                                                                                    |                                 | Task               |            |           |      |    |    |   | save |
| Version Drondown:                                                                                                    |                                 |                    |            |           |      |    |    |   |      |
| Text                                                                                                    | Color                           |                    |            |           |      |    |    |   |      |
|                                                                                                    |                                 | add                |            |           |      |    |    |   |      |
| current                                                                                                    |                                 | save               | <u>del</u> |           | down |    |    |   |      |
| next                                                                                                    |                                 | save               | <u>del</u> | up        | down |    |    |   |      |
| old                                                                                                    | Hue                             |                    | <u>del</u> | up        | down |    |    |   |      |
| undefined                                                                                                    |                                 |                    | <u>del</u> | <u>up</u> |      |    |    |   |      |
| Status Dropdown:                                                                                                    | Saturation                      |                    |            |           |      |    |    |   |      |
| Text                                                                                                    |                                 |                    |            |           |      |    |    |   |      |
|                                                                                                    | Lightness                       |                    |            |           |      |    |    |   |      |
| urgent                                                                                                    | Eightness                       |                    | del        |           | down |    |    |   |      |
| documentation                                                                                                    |                                 |                    | <u>del</u> | up        | down |    |    |   |      |
| knowledge                                                                                                    |                                 |                    | <u>del</u> | <u>up</u> | down |    |    |   |      |
| how to                                                                                                    |                                 |                    | <u>del</u> | <u>up</u> | down |    |    |   |      |
| problem                                                                                                    |                                 | ×                  | <u>del</u> | <u>up</u> | down |    |    |   |      |
| done                                                                                                    |                                 | save               | <u>del</u> | up        |      |    |    |   |      |
|                                                                                                    |                                 |                    |            |           |      |    |    |   |      |
|                                                                                                    |                                 |                    |            |           |      |    |    |   |      |

| ⊘ localhost:51366/TaskListsetting.a x +                                                                      |    | - 🗆 ×           |
|----------------------------------------------------------------------------------------------------|----|-----------------|
| ← → C ① localhost:51366/TaskListsetting.aspx                                                                 | ☆  | Paused :        |
| 👬 Apps 🧇 Small Business Ban 🤹 CHASE Bank - Credi 🔗 Login TRYCACHE 📀 SQL 👔 MySQL :: MySQL 8 😰 Google Calendar | >> | Other bookmarks |
| Task List                                                                                                    |    |                 |

# Setting of Task List and the Ticket Dialog:

| Headers:          |       |                  |            |           |      |      |
|-------------------|-------|------------------|------------|-----------|------|------|
| Header            | Color | Text             |            |           |      |      |
| header1           |       | Project Manageme | nt         |           |      | save |
| header2           |       | Projects         |            |           |      | save |
| Version Dropdown: |       |                  |            |           |      |      |
| Text              | Color |                  |            |           |      |      |
|                   |       | add              |            |           |      |      |
| current           |       | save             | <u>del</u> |           | down |      |
| next              |       | save             | <u>del</u> | up        | down |      |
| old               |       | save             | <u>del</u> | up        | down |      |
| undefined         |       | save             | de1        | up        |      |      |
| Status Dropdown:  |       |                  |            |           |      |      |
| Text              | Color |                  |            |           |      |      |
|                   |       | add              |            |           |      |      |
| eventually        |       | save             | <u>del</u> |           | down |      |
| documentation     |       | save             | <u>del</u> | up        | down |      |
| knowledge         |       | save             | <u>del</u> | up        | down |      |
| how to            |       | save             | <u>del</u> | up        | down |      |
| problem           |       | save             | <u>del</u> | <u>up</u> | down |      |
| done              |       | save             | del        | up        |      |      |
|                   |       |                  |            |           |      |      |
|                   |       | Report Buil      | der        |           |      |      |

Return back to Task List:

| % Task List 🔊                                                           | < +                                         |                        |                                                |                         | - 🗆 ×                  |  |  |
|-------------------------------------------------------------------------|---------------------------------------------|------------------------|------------------------------------------------|-------------------------|------------------------|--|--|
| ← → C 🔒 oureports.net/                                                  | TeamWorks/HelpDesk.aspx                     |                        |                                                |                         | 🖈 💿 Paused 🗄           |  |  |
| 🗰 Apps 🛛 🧇 Small Business Ban                                           | 🕒 CHASE Bank - Credi 🔇 Login TRYCACHE 🔇 SQL | L 🔝 MySQL :: MySQL 8 💈 | 🛛 Google Calendar 🚷 Online User Reporti        | 🚱 HelpDesk at RunRe     | Other bookmarks        |  |  |
| OUReports.com Help                                                      | 1                                           | Task List              | Team Men                                       | Team Members and Topics |                        |  |  |
| Tasks: 1 Topic: My Test ▼                                               | Download                                    |                        | Search:                                        | earch Knowledge base    | Not Done Only Add Task |  |  |
| # Version Start Deadline                                                | e Task                                      | Status C               | Comments                                       |                         | Email to               |  |  |
| 22 ourrent momtest 2020-02-25<br>adit 2/25/2020 8:45:2<br>atit to entry | testing<br>under                            | problem <u>m</u>       | nomtest (2/25/2020 08:45:50); testing comments |                         | momtest                |  |  |
|                                                                         |                                             |                        |                                                |                         |                        |  |  |
|                                                                         |                                             |                        |                                                |                         |                        |  |  |

#### Add new task:

| e   | ) Task List  |                                      | × +        |                 |                |              |                             |                  |               |                    |        |                   |               |                | -             |                   | ×      |
|-----|--------------|--------------------------------------|------------|-----------------|----------------|--------------|-----------------------------|------------------|---------------|--------------------|--------|-------------------|---------------|----------------|---------------|-------------------|--------|
| 4   | → C          | <li>Iocalhost:5</li>                 | 1366/HelpD | esk.aspx        |                |              |                             |                  |               |                    |        |                   |               |                | ÷ (           | Paused            | ) :    |
|     | Apps 🧇       | Small Business Ban                   | 🌀 сна      | SE Bank - Credi | Login TRYCACHE | 🕙 SQL 🕅      | MySQL :: MySQL 8            | 26 Google Ca     | alendar (     | Online User Report | ti 🕥 F | HelpDesk at RunRe |               |                | 🛄 🤇           | ther book         | cmarks |
|     | <u>OURep</u> | orts.com                             |            |                 |                |              | Project Man                 | arement          |               |                    | т      | am Members and    | <u>Fopics</u> |                | Log Off       | Sett              | ting   |
| Tas | ks: 1        | Topic: New Top                       | oic 🔻      | Download        | l              | Ticket No:   | Ade<br>0: 433               | d Ticket (User : | = Yourlogon)  |                    |        |                   | Search        | Knowledge base | Not Done Only | Add Ta            | ask    |
| #   | Version      | Start                                | Deadline:  | Projects        |                | Date Time:   | e: 2/10/2020 4:13:29 PM     |                  |               |                    |        |                   |               |                |               | Email             | to:    |
| 432 | current      | Yourlogon<br>2/10/2020 3:53:13<br>PM | 2020-02-20 | New task        |                | Initiated    | i: Yourlogon                |                  |               |                    |        |                   |               |                |               | yourlogor<br>edit | n      |
|     |              |                                      |            |                 |                | Version:     | n: next                     | ▼ Dea            | dline: mm/dd, | /уууу              |        |                   |               |                |               |                   |        |
|     |              |                                      |            |                 |                |              | Future development          |                  |               |                    |        |                   |               |                |               |                   |        |
|     |              |                                      |            |                 |                | Description: | 1:                          |                  |               |                    |        |                   |               |                |               |                   |        |
|     |              |                                      |            |                 |                | Status:      | s: eventually               | ۲                |               |                    |        |                   |               |                |               |                   |        |
|     |              |                                      |            |                 |                |              | eventually<br>documentation |                  |               |                    |        |                   |               |                |               |                   |        |
|     |              |                                      |            |                 |                | Comments     | knowledge<br>5: how to      |                  |               |                    |        |                   |               |                |               |                   |        |
|     |              |                                      |            |                 |                |              | done                        |                  |               |                    |        |                   |               |                |               |                   |        |
|     |              |                                      |            |                 |                | Email to:    | vourlogon                   |                  |               |                    |        |                   |               |                |               |                   |        |
|     |              |                                      |            |                 |                | Attach       | h: Browse No file s         | elected.         |               | Uplo               | ad     |                   |               |                |               |                   |        |
|     |              |                                      |            |                 |                |              |                             | Add Ticket       | Cancel        |                    |        |                   |               |                |               |                   |        |
|     |              |                                      |            |                 |                |              |                             |                  |               |                    |        |                   |               |                |               |                   |        |

Status dropdown included new previously added item "eventually". Click "Add Ticket":

| % Task List                                                                    | × +                                                 |                                                |                                           | - 🗆 ×                  |
|--------------------------------------------------------------------------------|-----------------------------------------------------|------------------------------------------------|-------------------------------------------|------------------------|
| $\leftrightarrow$ $\rightarrow$ C $\cong$ oureports.ne                         | et/TeamWorks/HelpDesk.aspx                          |                                                |                                           | A Paused :             |
| Apps 🛛 🛷 Small Business Ban                                                    | 🏮 CHASE Bank - Credi 🔇 Login TRYCACHE 🔇 SQL 🛐 MySQL | :: MySQL 8 26 Google Calendar                  | 🔇 Online User Reporti 🔇 HelpDesk at RunRe | Other bookmarks        |
| OUReports.com He                                                               | <u>elp</u>                                          | Task List                                      | Team Members and Topics                   | Log Off<br>Setting     |
| Tasks: 2 Topic: My Test ▼                                                      | Download                                            | Search:                                        | Search Knowledge base                     | Not Done Only Add Task |
| # Version Start Deadl                                                          | line Task                                           | Status Comments                                |                                           | Email to               |
| 23 next momtest 2020-03<br><u>edit</u> 2/25/2020 <u>add to c</u><br>3:50:31 AM | 3-18 new test<br>calendar                           | eventually <u>momtest (2/25/2020 08:51:14)</u> | testing new                               | momtest                |
| 22 ourrent momtest 2020-02<br><u>edit</u> 2/25/2020 8:45:2 and to 0<br>AM      | 208 testing<br>salatalar                            | problem <u>momtest (2/25/2020 08:45:59)</u>    | testing comments                          | momtest                |
|                                                                                |                                                     |                                                |                                           |                        |

The dropdowns Version and Status can be used for your own purposes and have different meanings as you wish. Deadline is color coded. It is redder when deadline is close.

## Using AI for analysis:

| ~                  | O Downk         | oad DataAl                                       | ×   🕲 Roya                                          | altyAgreement.p      | ×   🚱 Task L          | ist       | ×   🕲 TaskList.pdf | f X               | O Download Dat     | ai ×   🥝 ou                                                                                               | Reports >                                                                             | K 🛛 🕙 DataAl hon      | ne X            | 🗿 Task List      | × +            |                        | □ ×           |
|--------------------|-----------------|--------------------------------------------------|-----------------------------------------------------|----------------------|-----------------------|-----------|--------------------|-------------------|--------------------|----------------------------------------------------------------------------------------------------|---------------------------------------------------------------------------------------|-----------------------|-----------------|------------------|----------------|------------------------|---------------|
| ←                  | $\rightarrow$ G | to ure                                           | ports.net/Taskl                                     | List/HelpDesk.as     | рх                    |           |                    |                   |                    |                                                                                                    |                                                                                       |                       |                 |                  |                | 🖈 🥼 Verify             | y it's you    |
| 88                 | 🧇 Sma           | II Business Ban                                  | k 🌀 CHASE                                           | Bank - Credi I       | Login TRYCAC          | CHE 🔇 SQL | MySQL :: MySQL i   | 8.0 <u>23</u> Goo | gle Calendar - E 🕻 | Online User Reporti                                                                                       | 🕑 HelpDesk a                                                                          | it RunRe 💿 Goo        | ogle Earth 🔹 Se | ttings - Passwor | ds             | » 🗆 🗅                  | All Bookmarks |
|                    | DataAI.lin      | k                                                | Help                                                | Calen                | ndar                  | Time Line |                    |                   | TASKL              | ST Project Ma                                                                                             | nagement                                                                              | Te                    | eam Members a   | nd Topics        |                | Log Off                | Setting       |
| Tasks<br>All       | :: 18 To        | pic:                                             |                                                     | Download             | Version               | current 👻 | AL                 |                   |                    |                                                                                                    | Search:                                                                               |                       |                 | Search           | Knowledge base | Not Done Only          | Add Task      |
| #                  | Version         | Start                                            | Deadline                                            | Task                 |                       |           |                    |                   | Status             | Comments                                                                                                  |                                                                                       |                       |                 |                  |                | Email to               |               |
| 38<br><u>odi</u> t | current         | tasklist<br>3/8/2025<br>8:29:32 PM               |                                                     | test                 |                       |           |                    |                   | urgent             | asklist (3/8/2025 20-29:5)                                                                                | (); test                                                                              |                       |                 |                  |                | tasklist, test@test.co | m             |
| 38<br>edit         | current         | tasklist<br>4/12/2021<br>2:23:15 PM              | 2025-10-23<br>222 days left<br>add to calendar      | test help desk       |                       |           |                    |                   | eventually         |                                                                                                    |                                                                                       |                       |                 |                  |                | tasklist               |               |
| 34<br>edit         | current         | tasklist<br>3/8/2020<br>9.17:41 PM               | 2025-09-13<br>182 days left                         | meeting              |                       |           |                    |                   | meeting            | lasklist (3/6/2020 21:18:02<br>2. make2<br>Delete me from the email                                       | ): 1. make 1<br>list for this ticket.                                                 |                       |                 |                  |                | irinayarosh@hotmail    | Leom          |
| 33<br>edit         | current         | tasklist<br>3/6/2020                             | 2025-05-26<br>72 days left                          | test                 |                       |           |                    |                   | test               |                                                                                                    |                                                                                       |                       |                 |                  |                | tasklist, irinayarosh@ | 3hotmail.com  |
| 30<br>edit         | current         | 9:16:58 PM<br>tasklist<br>3/4/2020<br>2:40:25 PM | add to calendar<br>2025-03-12                       | testing add event    |                       |           |                    |                   | urgent             |                                                                                                    |                                                                                       |                       |                 |                  |                | tasklist               |               |
| 29<br>edit         | current         | tasklist<br>3/3/2020<br>11:25:26 PM              | 2025-08-25<br>163 days left                         | test add to calendar | ,                     |           |                    |                   | test               | asklist (3/6/2020 21:15:37<br>asklist (3/3/2020 23:26:03                                                  | ]): xgfhfhmy,<br>}]: test                                                             |                       |                 |                  |                | tasklist               |               |
| 28<br>odit         | current         | tasklist<br>3/3/2020                             | 2025-03-08                                          | testing how to add e | event to the calendar |           |                    |                   | urgent             | asklist (3/3/2020 23:06:14                                                                                | 0:                                                                                    |                       |                 |                  |                | tasklist               |               |
| 27<br>601          | current         | tasklist<br>3/1/2020<br>11:44:3 PM               | 2025-08-02<br>140 days left<br>add to calendar      | meeting Topic1       |                       |           |                    |                   | bug                | asklist (3/1/2020 23:45:58<br>presentation<br>tasklist (3/1/2020 23:45:24                                 | 1. discussion     Content                                                             | 5 Z Z3 Z0Z0 3 04PM.T0 |                 |                  |                | tasklist               |               |
| 28<br>edit         | current         | tasklist<br>3/1/2020<br>3:10:38 PM               | 2002.10.000001000                                   | test empty           |                       |           |                    |                   | urgent             |                                                                                                    |                                                                                       |                       |                 |                  |                | tasklist               |               |
| 25<br>edit         | current         | tasklist<br>2/25/2020<br>10:51:36 AM             | 2025-07-14<br>121 days left<br>add to calendar      | test topic           |                       |           |                    |                   | eventually         | asklist (2/25/2020-10:52:0                                                                                | 1 <u>71</u> : test                                                                    |                       |                 |                  |                | tasklist               |               |
| 24<br>edit         | current         | tasklist<br>2/25/2020<br>10:38:48 AM             | 2024-09-11                                          | Develop calendar     |                       |           |                    |                   | in progress        | asklist (3/2/2020 10:52:52                                                                                | ]): testing                                                                           |                       |                 |                  |                | tasklist               |               |
| 18<br>edif         | current         | tasklist<br>2/21/2020<br>9:56:0 AM               |                                                     | https://oureports.n  | net/TaskList/HelpDe   | sk.aspx   |                    |                   | how to             | asklist (2/21/2020 09:56:                                                                                 | <ol> <li>Free Project Manage</li> </ol>                                               | ement                 |                 |                  |                | tasklist               |               |
| 11<br><u>ediî</u>  | current         | tasklist<br>2/10/2020<br>1:17:0 PM               | 2025-11-20<br>250 days left<br>add to calendar      | http://oureports.co  | <u>om</u>             |           |                    |                   | documentation      | asklist (2/18/2020 11:27:2<br>http://TeamWorks.pro<br>lasklist (2/18/2020 11:26:4<br>http://Tasklist.life | 10):<br>(3):                                                                          |                       |                 |                  |                | tasklist               |               |
| 8<br><u>edit</u>   | current         | tasklist<br>2/10/2020<br>11:07:30 AM             | 2025-03-07                                          | Testing tablet       |                       |           |                    |                   | done               | asklist (2/14/2020 10:01:5                                                                                | ie): Good!                                                                            |                       |                 |                  |                | tasklist               |               |
| 7<br>601           | current         | taskist<br>2/8/2020<br>8:10:19 PM                | 2025-03-08                                          | Add download or re   | sport buttons.        |           |                    |                   | problem            | askiist (2/18/2020 11 29:0<br>askiist (2/9/2020 22:27 1<br>askiist (2/8/2020 22:03 4)                     | <ul> <li>(3): comments</li> <li>(3): testing deadline</li> <li>(4): Excel?</li> </ul> |                       |                 |                  |                | tasklist, irinayaroshĝ | photmail.com  |
| 0<br>edit          | current         | tasklist<br>2/8/2020<br>8 09:11 PM               | 2025-04-27<br>43 days left<br>add to calendar       | Add deadline and n   | otifications.         |           |                    |                   | urgent             | International (Che 1019                                                                                   |                                                                                       |                       |                 |                  |                | tasklist               |               |
| 5<br>edit          | current         | tasklist<br>2/8/2020<br>7:53:29 PM               |                                                     | tes8=topic           |                       |           |                    |                   | eventually         | asklist (2/18/2020 11:25:1                                                                                | <u>[6]</u> : write***it                                                               |                       |                 |                  |                | tasklist               |               |
| adt                | current         | taskist<br>2/6/2020<br>10:53:38 AM               | 2025-03-19<br>4 days left<br><u>add to calendar</u> | test                 |                       |           |                    |                   | problem            | lasklist (3/12/2020 15:18:)<br>File attached: SAVEDFILE<br>Jest                                           | 921:<br>1978-19-2020 (1.18-52) P                                                      | W. mobilem Likeux .   |                 |                  |                | tasklist               |               |
|                    |                 |                                                  |                                                     |                      |                       |           |                    |                   |                    |                                                                                                    |                                                                                       |                       |                 |                  |                |                        |               |
| 53*F               | -laudu          |                                                  |                                                     |                      | Q Sea                 | irch      | <b>20</b>          |                   | 📴 🖏 💈              |                                                                                                    | 🗎 📶 💽                                                                                 | 0 00                  | 19 🙁 🕥          | 9 192 -          | •              |                        |               |

Click the link AI on the top of the table. Result:

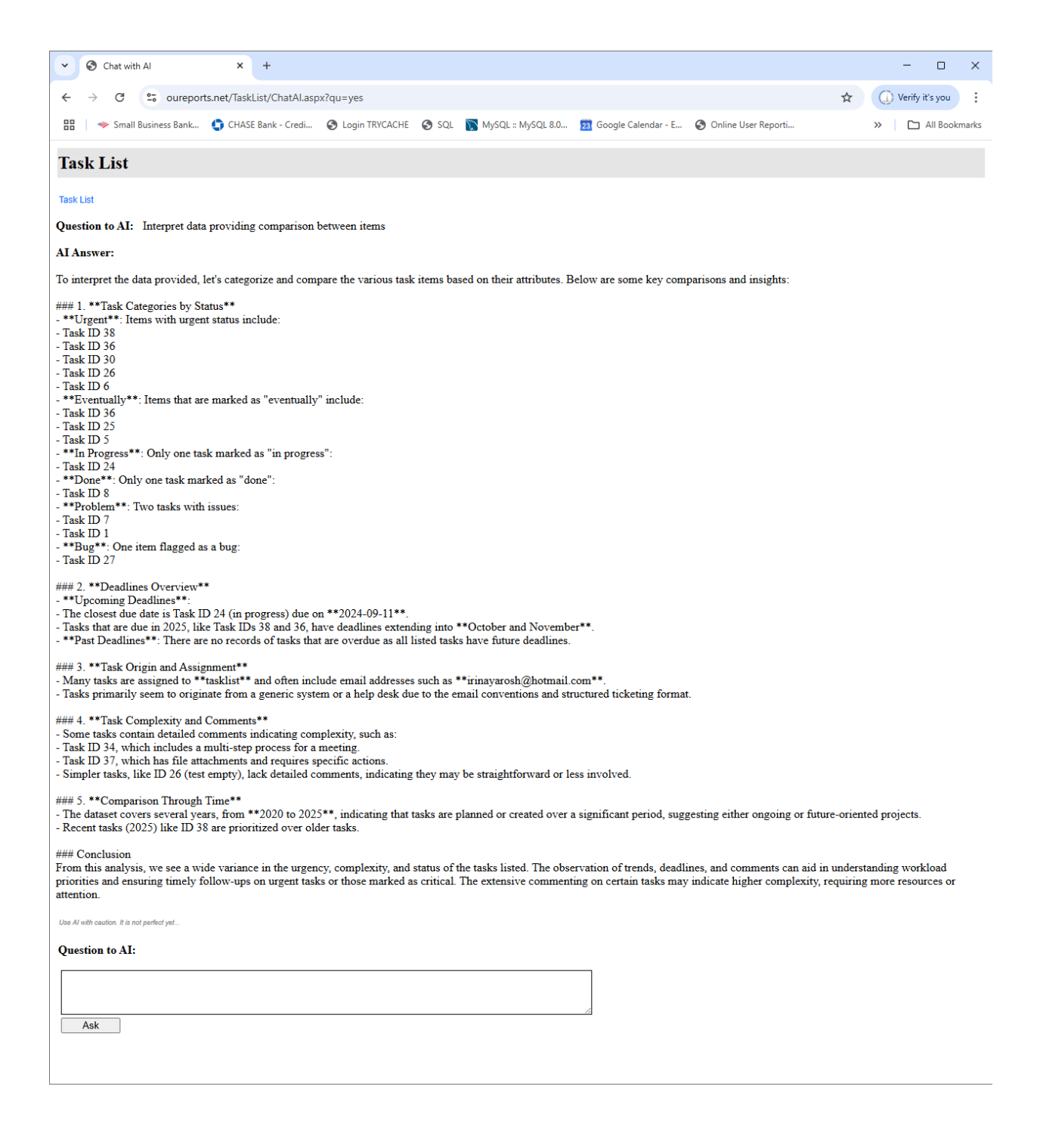

Samples for different colors and settings:

| 🔇 Task List × +                                                                                                    |                                                                                                    |                                                                                                    |                                           | - 🗆 ×                                                                                                    |
|----------------------------------------------------------------------------------------------------|----------------------------------------------------------------------------------------------------|----------------------------------------------------------------------------------------------------|-------------------------------------------|----------------------------------------------------------------------------------------------------|
| ← → C ① localhost:55203/HelpDesk.asp                                                                                                    |                                                                                                    |                                                                                                    |                                           | 🕶 🕸 🐻 Paused) :                                                                                                    |
| 🏢 Apps 👒 Small Business Ban 🏮 CHASE Bank -                                                                                                    | Credi 🔇 Login TRYCACHE 🔇 SQL [ M                                                                                                    | ySQL :: MySQL 8 26 Google Calendar                                                                                                    | S Online User Reporti S HelpDesk at RunRe | Other bookmarks                                                                                                    |
| OUReports.com Help                                                                                                    |                                                                                                    | Task List                                                                                                    | Team Members and Topics                   | Log Off<br>Setting                                                                                                    |
| Tasks: 9 Topic: All T                                                                                                    |                                                                                                    | Search:                                                                                                    | Search                                    | Knowledge base Not Done Only                                                                                                    |
| # Version Start Deadline Task                                                                                                    |                                                                                                    | Status Comments                                                                                                    |                                           | Add Task<br>Email to                                                                                                    |
| 442 ourrent momtest test test<br>edit 2/21/2020 8:06:3                                                                                                    |                                                                                                    | knowledge                                                                                                    |                                           | momtest                                                                                                    |
| AM<br>441 undefined momtest 2020-02-27 test<br>edit 2/21/2020 trick for entered an                                                                                                    |                                                                                                    | documentation momtest (2/21/2020 08:05:23                                                                                                    | 3): test                                  | momtest                                                                                                    |
| 8:04:58 AM<br>440 undefined momtest test test                                                                                                    |                                                                                                    | bug <u>momtest:test</u>                                                                                                    |                                           | momtest                                                                                                    |
| 439 purrent montest 2020-02-22 test                                                                                                    |                                                                                                    | documentation <u>test</u>                                                                                                    |                                           | montest                                                                                                    |
| eair         2/21/2020         add to calendar           7:54:11 AM                                                                                                    |                                                                                                    | how to testing                                                                                                    |                                           | momtest                                                                                                    |
| edit 2/21/2020 <u>add to calendar</u><br>7:52:20 AM<br>437 undefined momtest 2020/02/20 test                                                                                                    |                                                                                                    | feet feet                                                                                                    |                                           | montest                                                                                                    |
| edit 2/21/2020 act to calender                                                                                                    |                                                                                                    |                                                                                                    |                                           |                                                                                                    |
| 430 bid moment 2020-02-03 test<br>adit 2/21/2020 <u>adid to calendar</u><br>7.30-40 AM                                                                                                    |                                                                                                    | apne <u>test</u>                                                                                                    |                                           | momtest                                                                                                    |
| 435 next montest 2020-02-25 testing<br><u>edit</u> 2/21/2020 <u>ukk forestvirular</u><br>7:28:45 AM                                                                                                    |                                                                                                    | documentation <u>test</u>                                                                                                    |                                           | momtest                                                                                                    |
| 434 current momtest 2020-02-22 test<br><u>add to calendar</u><br>10:31:30 AM                                                                                                    |                                                                                                    | problem <u>test</u>                                                                                                    |                                           | momtest                                                                                                    |
|                                                                                                    |                                                                                                    |                                                                                                    |                                           |                                                                                                    |
|                                                                                                    |                                                                                                    |                                                                                                    |                                           |                                                                                                    |
| Help Desk × + ×                                                                                                    |                                                                                                    |                                                                                                    |                                           | - o ×                                                                                                    |
| ⊡         ⊡         Help Desk         ×         +         ∨           ←         →         ○         △         https://toetools.com/RunReport/HelpDesk           Refresh           https://toetools.com/RunReport/HelpDesk                                                                                                    | aspx<br>OUR place: OURdata2                                                                                                    | Help Desk                                                                                                    | List of Reports                           | – ♂ ×<br>□☆☆ & ピ …<br>Log Off Setting                                                                                                    |
| ™     m     Help Desk     ×     +     ×       ←     →     O     O     A     https://toetools.com/RunReport/HelpDesk       Refield     Search     Search       Version Date     Tesk                                                                                                    | ACIPA<br>OUR place: OURdata2<br>Tickets:<br>478<br>Status                                                                                                    | Help Desk<br>Comments                                                                                                    | List of Reports                           | - □ ×<br>□ ☆ ☆ & ↔ …<br>Log Of Setting<br>Konsidge base Test Fore Only Add Ticket<br>To:                                                                                                    |
| 10     Help Desk     ×     + ✓       ←     →     O     A     https://tactools.com/RunReport/HelpDesk       Refresh     Beach       Search     Beach       Version Date     Tesk       11 Marco Date     Tesk       12 Barrol     1000000000000000000000000000000000000                                                                                                    | ASIDA<br>OUR place: OURdata2<br>Tekets:<br>478<br>Status<br>eventualy <u>To bita</u>                                                                                                    | Help Desk.                                                                                                    | List of Reports                           | - O ×<br>الله الله الله الله الله الله الله الله                                                                                                    |
| Image: Constraint of the product of the product o                                                                                                    | Aspx OUR place: OURdata2 Fickets: ASU Status Compared to the second second seco                                                                                                    | Help Desk<br>Comments<br>will up by January pressus.                                                                                                    | List of Reports                           | → ♂ ×<br>□ ★ ☆ & & ŵ …<br>Log Off Setting<br>Noted by Mail Total<br>Note<br>Note |
| Image: Control of the process of the process of th                                                                                                    | ASpx  OUR place: OURdata2  Televas: Televas: Tel                                                                                                    | Help Desk:<br>Comments<br>and to by lance process<br>and to by lance process<br>and to by lance process<br>and the build folder from several to several, receiper it is to the "A                                                                                                    | List of Reports                           | Log Off Setting<br>Log Off Setting<br>Roboted years Balance Ovy Add Talket<br>To:<br>Roboted years<br>Roboted years<br>Robo                                                                                                    |
| Image: Contract of the problem     X     +        Image: Contract of the problem     X     +        Image: Contract of the problem     Image: Contract of the problem       Image: Contract of the problem     Image: Contract of the problem                                                                                                    | ASION<br>OUR place: OURdata2<br>Tickets:<br>Tickets:<br>Status<br>eventualy Tables<br>eventualy Tables<br>eventualy Tables<br>find and tables tables ta                                                                                                    | Help Desk<br>Comments<br>et al to Junious anomas<br>et al to Junious Allowers<br>et al to Junious Allowers<br>for an anomaly to Junious Allowers<br>for an anomaly to the state of the state of the sta | List of Reports                           | Lor Off Setting<br>Lor Off Setting<br>Consider have been been been been been been been be                                                                                                    |
|                                                                                                    | ASON<br>OLE place: OLEGADA<br>Telefas:<br>Telefas:<br>Status<br>Status                                                                                                    | Help Desk<br>Comments<br>and (or by tank-up proves<br>with one by tank-up proves<br>with a balance of the second field of the second field of the field of the second field of the second field of     | List of Reports                           | Log Off     Setting       Log Off     Setting       Log Off     Setting       Rowership     Red Cancelog       Add Total       To:       Rowership       Rowership       Rowership       Rowership       Rowership       Rowership       Rowership       Rowership       Rowership       Rowership       Rowership       Rowership       Rowership                                                                                                    |
| Constraints of forwards on the constraints of the constraints of the constraints of the constraints and the constraints of the constraints and the constraints of the constraints and the constraints of the constraints and the constraints of the constraints and the constraints of the constraints and the constraints of the constraints and the constraints of the constraints and the constraints of the constraints and the constraints of the constraints and the constraints of the constraints and the constraints of the constraints and the constraints of the constraints and the constraints of the constraints of the constraints and the constraints of the constraints and the constraints of the constraints and the constraints of the constraints and the constraints of the constraints and the constraints of the constraints and the constraints of the constraints and the constraints and the constraints of the constraints and the constraints and the constraints an                                                                                                    | ASIQUE  SUBJECT: CUERdata2  ILEASTS  Status  Status  S                                                                                                    | Help Desk: Comments Art of the by better preserve Art of the by better preserve Art of the by be             | Last of Reports                           |                                                                                                    |
| Image: Contract of the state of the state of the sta                                                                                                    | ASPX OUR place: OUR data 2 OUR place: OUR data 2 Tickets: Tickets:                                                                                                    | Help Desk Help Desk Comments Comments He by backup presex He by backup presex He by ba             | Last of Reports                           | Log Off Setting<br>To:<br>To:<br>To:<br>To:<br>To:<br>To:<br>To:<br>To:                                                                                                    |
| Image: Control       Image: Control       Image: Control         Image: Control       Image: Control       Image: Control         Image: Control       Image: Control       Image: Control       Image: Control         Image: Control       Image: Control       Image: Control       Image: Control       Image: Contr                                                                                                    | ASpect Sector Sector Se                                                                                                    | Help Desk: Comments Comments C             | List of Reports                           |                                                                                                    |
| Image: Image:                                                                                                    | aspe: UCE place: UCEdata2 UCE place: UCEdata2 UCE place: UCEdata2 UCE place: UCEdata2 UCE place: UCEdata2 UCE place: UCEdata2 UCE place: UCEdata2 UCE place: UCEdata2 UCE place: UCEdata3 UCE place: UCEdata3                                                                                                    | Help Desk  Comments  Comments  Comm              | Las of Reports                            | Image: set of the set of the set                                                                                                    |
| Image: Image:                                                                                                    | ACTION DISCUSSION OF A CONTRACT OF A CONTRACT OF A CONTRAC                                                                                                    | Help Desk  Comments  And of by lankage presess  And of by lankage preses  And of by lankage preses  And of by lankage preses  And              | List of Records                           | Image: Second second second                                                                                                    |
| Image: Control       Image: Control       Image: Control         Image: Control       Image: Control       Image: Control         Image: Control       Image: Control       Image: Control         Image: Control       Image: Control       Image: Control         Image: Control       Image: Control       Image: Control         Image: Control       Image: Control       Image: Control         Image: Control       Image: Control       Image: Control         Image: Control       Image: Control       Image: Control         Image: Control       Image: Control       Image: Control         Image: Control       Image: Control       Image: Control         Image: Control       Image: Control       Image: Control         Image: Control       Image: Control       Image: Control         Image: Control       Image: Control       Image: Control         Image: Control       Image: Control       Image: Control         Image: Control       Image: Control       Image: Control       Image: Control         Image: Control       Image: Control       Image: Control       Image: Control         Image: Control       Image: Control       Image: Control       Image: Control         Image: Control       Image: Control       Image: Contr                                                                                                    | ASIQUE SUBJECT SUBJECT                                                                                                    | Help Desk  Comments  and on by being proves  and on by being proves  and on by being proves  and on by being proves  and on the being proves  and on the being proves and on the being proves and on the being proves               | Last of Reports                           | Image: set of the set of the set                                                                                                    |
| Image: Control of the product of the product of th                                                                                                    | Asper<br>DUE place: OUR data<br>Telefactions<br>Telefactions<br>Te                                                                                                    |                                                                                                    | List of Reports                           | Image: set of the set of the set                                                                                                    |
| Image: Image:                                                                                                    | مالية العالية العال<br>العالية العالية العالية العالية العالية العالية العالية العالية العالية العالية العالية العالية العالية العالية العالية العالية العالية العالية العالية العالية العالية العالية العالية العالية العالية العالية العالية العالية العالية                                                                                                     |                                                                                                    | List of Reports                           | Image: state state                                                                                                    |
| Image: Control       Image: Control       Image: Control         Image: Control       Image: Control       Image: Control         Image: Control       Image: Control       Image: Control         Image: Control       Image: Control       Image: Control         Image: Control       Image: Control       Image: Control         Image: Control       Image: Control       Image: Control         Image: Control       Image: Control       Image: Control         Image: Control       Image: Control       Image: Control         Image: Control       Image: Control       Image: Control         Image: Control       Image: Control       Image: Control         Image: Control       Image: Control       Image: Control       Image: Control         Image: Control       Image: Control       Image: Control       Image: Control       Image: Control         Image: Control       Image: Control       Image: Control       Image: Control       Image: Control       Image: Control         Image: Control       Image: Control       Image: Control       Image: Control       Image: Control       Image: Control       Image: Control       Image: Control       Image: Control       Image: Control       Image: Control       Image: Control       Image: Contro       Image: Contro <thi< td=""><td>Approx           UCK place: UCK data 2           UCK place: UCK data 2           Statu           Statu           Image: Statu           Image: Statu<td></td><td></td><td>Image: state state</td></td></thi<> | Approx           UCK place: UCK data 2           UCK place: UCK data 2           Statu           Statu           Image: Statu           Image: Statu <td></td> <td></td> <td>Image: state state</td> |                                                                                                    |                                           | Image: state state                                                                                                    |

Click checkbox "Not Done Only". It will open only tasks with Status not "done":

| В   | -5                   | ] Help Desk                      | × + ~                                                                                                    |             |                                                                                                    |                                                                                                    |                                    | -             | ٥              | ×  |
|-----|----------------------|----------------------------------|----------------------------------------------------------------------------------------------------|-------------|----------------------------------------------------------------------------------------------------|----------------------------------------------------------------------------------------------------|------------------------------------|---------------|----------------|----|
| ÷   | $\rightarrow$        | C ŵ                              | A https://tcetools.com/RunReport/HelpDesk.aspx?shownotdone=1                                                                                                    |             |                                                                                                    |                                                                                                    | □ ☆ \$                             | L             | Ŀ              |    |
| Ret | resh                 |                                  | OUR place: OURdata2                                                                                                    |             | Help Desk                                                                                                    | List of Reports                                                                                                    | Log O                              | ff            | Setting        | ^  |
| Sea | rch:                 |                                  | Search                                                                                                    | Tickets: 2  |                                                                                                    |                                                                                                    | nowledge base 🛛 🗹 Not Done (       | nly Ad        | dd Ticket      |    |
| #   | Version              | Date                             | Task                                                                                                    | Status      |                                                                                                    | Comments                                                                                                    |                                    |               | To:            |    |
| 478 | Version 15-0         | 0 lby<br>2/10/2020 1:28:35<br>PM | Documentation and terms for Taskilst                                                                                                    | eventually  | Tolitina                                                                                                    |                                                                                                    |                                    |               | fhLiby         |    |
| 477 | Version 15-0         | 0 lby<br>2/10/2020 12:54:6       | Add db OJIRTeskLiet to backup on cloud2.                                                                                                    | 8580        | eby (2/10/2020-15-15-10):<br>https://noogliebe.org                                                                                                    |                                                                                                    |                                    |               | PUby           |    |
| 474 | All Versions         | iby<br>1/25/2020 9:33:25         | Update OUReports documentation                                                                                                    | in progress | iby (1/25/2020 09:34:55): Add relative parameters and parameters<br>To Irina                                                                                                    | s for sp.                                                                                                    |                                    |               | fhLiby         | 1  |
| 473 | Version 15-0         | AM<br>0 iby                      | Check if parameters works for Oracle and make them work for MySQL old versions.                                                                                                  | eventually  | Toltina                                                                                                    |                                                                                                    |                                    |               | edit<br>fhLiby | 4  |
| 400 | Next Version         | AM                               | Design Export to pullide database                                                                                                    | planning    | Rev (1/13/2020 17:01:16). To Ima                                                                                                    |                                                                                                    |                                    |               | <u>edit</u>    |    |
|     |                      | 12/12/2019 1:45:40<br>PM         |                                                                                                    |             |                                                                                                    |                                                                                                    |                                    |               |                |    |
| 445 | vext versior         | 10y<br>11/19/2019 1:21:34<br>PM  |                                                                                                    |             |                                                                                                    |                                                                                                    |                                    |               |                | 1  |
| 442 | Next Versior         | iby<br>11/19/2019<br>12:31:46 PM | Make graphs of different types available in RDL                                                                                                    | eventually  | iby (12/15/2019 11:52:35) Version 13 closed. Moved to Version 1-<br>To Irina                                                                                                    | 4.                                                                                                    |                                    |               | fhLiby         |    |
| 423 | Version<br>undefined | by<br>11/7/2019 6:37:1           | Marie Add Parameter (manual) dislog accept not only SQL query from the textbox, but as well the stored procedures from the dropdown<br>int of all stored procedures in database. | planning    | By (12/15/2019 11 53:00) Version 13 closed Moved to Version 14<br>By (11/19/2019 13:30:26) Changing version to 13-00                                                              |                                                                                                    |                                    |               | multy          | 1  |
|     |                      |                                  |                                                                                                    |             | by 111182019 11.02.38[ If we should and texts in select statement<br>fid db = otb Default/lew ToTable(1, fidnames)<br>(by (111172019 20.33.19) And keep FROM and WHERE statement  | unt met were used in FRUM and WHERE, man we need take district ist of country using some cose in<br>Its in SQL for parameters                 |                                    |               |                |    |
| 417 | Next Version         | iby                              | Make CreateForeinKeyRelationshipForTables in mFunctions for other providers.                                                                                                    | eventually  | To Fred<br>by (12/15/2019 11:53:41): Version 13 closed. Noved to Version 1-                                                                                                    | 4                                                                                                    |                                    |               | fhLiby         | 4  |
| 300 | Vant Varsing         | PM                               | Bat 75% is Not Salament and response of a calarities the Fig and receive the united bottom in Renot Definition (from zhones the Ba                                               | Inner hus   | Iby (11/15/2019 15:38:47) This is needed for CSV user and CSV is<br>To Irina<br>Bits (13/2020 11:12:08) strong for unique                                                         | Jatabase, that in our case is always MySql for now Move to the future.                                                                        |                                    |               | edit           |    |
|     |                      | 10/24/2019 5:14:4<br>PM          | La second time and then press the upload button, it works.                                                                                                    |             | By (12/15/2019 11:54:38) Version 13 closed. Moved to Version 1-<br>by (11/19/2019 13:29:57). Changing version to 13-00<br>By (11/2019 15:06:17). Version 12                       |                                                                                                    |                                    |               | 601            | 11 |
|     |                      |                                  |                                                                                                    |             | the (10/25/2019 15:57:05) I have the same problem with OURepoind<br>by (10/24/2019 20:32:57). It does not do it for me. Did you check<br>To Fred                                  | its and RunReport from my machine.<br>OUReports.com?                                                                                          |                                    |               |                | 11 |
| 379 | Version              | lby<br>9/22/2019 2:38:53         | If table name is reserved word that sql query created wrong, see in Samples db the table User LotteryAdivity.                                                                    | known bug   | Delete me from the email list for this ticket.<br>by (9/27/2019 10:54:50): Problem to address when needed.<br>By (9/22/2019 16:37:54): We will handle it when it will now us a no | at least                                                                                                    |                                    |               | iby            | 11 |
|     |                      | PM                               |                                                                                                    |             | iby (9/23/2019 16:37:07): The sql "SELECT * FROM User Lottery#<br>No double quotes, no brackets, no ~ can fix it. Maybe class name in<br>To kina                                  | Univity" gives an error "IDENT/FIER expected, reserved word USER found" SELECT * FROM USER" in<br>cannot be a reserved word Leave it for now. | Cache Studio as well. Nothing I or | n find to for | * <u>669</u>   | 11 |
| 352 | Version<br>undefined | 9/11/2019 8:50:39                | Make it works with ODBC criver or CleDb or Access database                                                                                                    | planning    | iby (9/22/2019 14:04:56): To Inna                                                                                                    |                                                                                                    |                                    |               | hLby           | 1  |
| 351 | Version              | iby<br>9/10/2019 3:34:38         | Problem with drildown from matrix report if category has single quote .                                                                                                    | known bug   | by (9/11/2019 10.50.12) It will be nightmare to fix the links. If value (9/10/2019 16:27:34) Value in cell is done. ToFred updated.                                               | ue of category will have single quote the links to detail will not be available or we can redirect it to full d                               | Gidown report                      |               | fnLiby         | 1  |
| 337 | All Versions         | PM<br>01<br>8/31/2019 5:24:9     | Write Operations documentation                                                                                                    | eventually  | by (910/2019 15:35:49) and if value in cell = 0<br>by (1/25/2020 09:36:36): To Irina: write doos for new Unit registrat<br>To Fined                                               | tion.                                                                                                    |                                    |               | fhLiby         | 11 |
| 330 | All Versions         | PM<br>fnl                        | Write Installation Documentation                                                                                                    | eventually  | iby (1/25/2020 (9:35:39): Write docs for backup set up.                                                                                                    |                                                                                                    |                                    |               | edit<br>fhLiby | -  |
|     |                      | 8/31/2019 5:23:2<br>PM           |                                                                                                    |             | To Fred                                                                                                    |                                                                                                    |                                    |               | edit           |    |
|     |                      | 8/22/2019 1:12:6<br>PM           |                                                                                                    |             | by (5/27/2019 14/55/01) Added friendly table name when cav use<br>by (5/25/2019 20:41/09). Thinking about user group permissions of<br>the kina.                                  | upload the data. The table friendly name will show up only in the list of tables on the Data Fields page in tables.                           | . ToFred and both clouds updated.  |               |                |    |
| 272 | Next Version         | by<br>7/14/2019 4:06:52          | Make Gathe Demo at cloud 2 / DUR, Cracle Demo at OUR1, Sql Server Demo at OUR3, and links from index aspir and default aspir                                                     | planning    |                                                                                                    | ster Login page with all links to demo (MySg), demoCashe, demoSg/Gerver, demoCracle, demoCSV<br>a databases are for developers only.          |                                    |               | muley          |    |
| 208 | Version 15-0         | 0 fri                            | Use Drag and Drop to create a Add-Hoo report.                                                                                                    | in progress | by (7/15/2019 14:37:18) To line<br>by (7/15/2019 11:37:18) To line<br>iby (1/25/2020 09:28:56): Closing the version 14, move to 15.                                               |                                                                                                    |                                    |               | fhLiby         | 4  |
|     |                      | 5/23/2019 2:49:24<br>PM          |                                                                                                    |             | iby (12/15/2019 11:56:09): Version 13 closed. Moved to Version 1-<br>Bur / 41/19/2019 15:00:201: Version 12                                                                       | 4:                                                                                                    |                                    |               |                | ~  |

Clicking checkbox "Knowledge base" will open task with Status "documentation", "knowledge", "how to":

| B +0                     | 🗖 Help D                       | sk $\times$ + $\sim$                                                 | /                        |                                                                                                    |                                                                                                    |                                                                                                    | -<br>-     |                 | -        | ٥                     | × |
|--------------------------|--------------------------------|----------------------------------------------------------------------|--------------------------|----------------------------------------------------------------------------------------------------|----------------------------------------------------------------------------------------------------|----------------------------------------------------------------------------------------------------|------------|-----------------|----------|-----------------------|---|
| $\leftarrow \rightarrow$ | 0 0                            | https://toetools.co                                                  | m/RunReport/HelpDesk     | aspx                                                                                                    |                                                                                                    |                                                                                                    |            | * *             | i h      | Ŀ                     |   |
| Refresh                  |                                |                                                                      |                          | OUR place: OURdata2                                                                                                    | Help Desk                                                                                                    | List of Reports                                                                                                    |            | Log O           | ff       | Setting               | ^ |
| Search:                  |                                | SI                                                                   | earch Tickets: 1         |                                                                                                    |                                                                                                    | Knowledg                                                                                                    | e base 🛛   | Not Done (      | nly A    | dd Ticket             |   |
| # Versio                 | n Date                         | Task                                                                 | Status                   |                                                                                                    | Comm                                                                                                    | ents                                                                                                    |            |                 |          | To:                   |   |
| 475 All Versio           | ns iby<br>2/2/2020<br>10:16:18 | Instructions what to do after Con<br>registration.<br>PM             | mpany how to             | Unit web site " & txtUnitWeb.Text & " should be created. Copy Unit00UR fold<br>find the www.rocoUnit"& unitindx & "OUR folder, click OK, After that, update the w                                                                                                    | der from www.root to www.root, rename it to Unit" & unitindx & "OUR. In<br>eb config. WebConfig should have connection string to OURdataUnit" & unit | IIS right click on Default Web Site and click Add Application. Fill out the form as this: Alias: Unit' & united<br>edx & "OUR database as " & todOURdo. Text | cå "OUR, F | hysical path: I | owse and | i thLiby<br>edit      |   |
| 468 Version<br>undefine  | iby<br>1/17/202<br>5:38:15 F   | l sent it through LinkedIn.<br>M                                     | how to                   | LinkedIn invitation; Hi, Srinivasan, Conduent retirees, Fred Lepker and I, are dev<br>http://OUReports.com - web system as ReportTrackReports for web report generation                                                                                                    | veloping<br>ration and analytics. See demo, documentation, and use cases there. We will                                                              | be glad to show it to you at your convenience. Please let me know. Thanks! trina                                                                             |            |                 |          | fhLiby<br>edit        |   |
| 258 Version<br>undefine  | 1 7/9/2019<br>AM               | How to create connections in Or<br>7:47:3 SQL Plus and SQL Developer | racle XE using how to    | File attached: Temo/7-9-2015-7-48-45 AM CreateOracleUser-SQL Developer                                                                                                    | ndees.                                                                                                    |                                                                                                    |            |                 |          | fhLiby<br><u>edit</u> |   |
| 251 Version<br>undefine  | ісу<br>7/4/2019<br>РМ          | Orasle helpful links:<br>2:47:44                                     | how to                   | The attracted time of an 12 APT APT Construction of the attracted to the attracted to the a | e<br>eventeer in onstale database. He by manish sharmat<br>Mahase:<br>ET                                                                             |                                                                                                    |            |                 |          | thUby<br>edit         |   |
| 248 Version<br>undefine  | fhl<br>7/1/2019<br>10:05:22    | Export/Import class data examp                                       | les how to               | Hips 2000 High Copperation of the second second sec | stit                                                                                                    |                                                                                                    |            |                 |          | fhLiby                |   |
| 245 Version<br>undefine  | fnl<br>7/1/2019<br>AM          | Set up for SMTP server using M<br>9:57:13                            | lallEnable documentation | File attached: Temp/7-1-2019 10-00-40 AM SetupForSMTPServer.docx.                                                                                                    |                                                                                                    |                                                                                                    |            |                 |          | fhLiby                |   |
| 215 Version<br>undefine  | ey<br>522(2013)<br>3:00:37 F   | Weng Buanes Popoat, see<br>Konst n statted.                          | atart and how to         | Ben (2020) 2022 2022 20<br>Cardinals, 2022 2022 20<br>Readings, 2022 2022 2022 2022 2022 2022 2022 20                                                                                                    | mit Anna,<br>matora,<br>Anna,<br>Mana,<br>Mana,                                                                                                    |                                                                                                    |            |                 |          | feliev<br>edit        |   |
| 167 Version<br>undefine  | fH<br>4/16/2011<br>5:07:32 A   | Customize Logic instructions                                         | documentation            | ht (4/20/2019 12:00:54):<br>Elle attached: Temp/Customizel.opticinstructions.decx,<br>To Fred                                                                                                    |                                                                                                    |                                                                                                    |            |                 |          | thLiby                |   |
| 145 Version<br>undefine  | By<br>3/31/201<br>11:02:41     | Thris of afferent distribution no<br>HelpDesk in separate web site.  | dels and how to          | Be (141) 2011 143-222     For Anthold,                                                                                                    |                                                                                                    |                                                                                                    |            |                 |          | nLiby<br>edit         |   |

Export data to Excel

Clicking button "Download" will export data to Excel:

| 0        | Task Lis        | t         |              | ×       | +           |             |              |           |                      |                 |      |                     |                   |  | -           | o ×           |
|----------|-----------------|-----------|--------------|---------|-------------|-------------|--------------|-----------|----------------------|-----------------|------|---------------------|-------------------|--|-------------|---------------|
| ~        | $\rightarrow$ ( | C ()      | localhost:   | 51366/H | lelpDesk.as | px?FirstLet | tters=new    |           |                      |                 |      |                     |                   |  | \$ <b>6</b> | Paused :      |
|          | kpps -          | 🧇 Small   | Business Bar | n O     | CHASE Bank  | k - Credi   | S Login TRYC | ACHE 🕥 SC | L 🕅 MySQL :: MySQL 8 | 26 Google Calen | ıdar | Online User Reporti | HelpDesk at RunRe |  | - Ot        | her bookmarks |
|          |                 |           |              |         |             |             |              |           | Project Ma           | iagement        |      |                     |                   |  |             |               |
| Task     |                 |           |              |         |             |             |              |           |                      |                 |      |                     |                   |  |             |               |
| #        |                 |           |              |         |             |             |              |           |                      |                 |      |                     |                   |  |             |               |
| 432      |                 |           |              |         |             |             |              |           |                      |                 |      |                     |                   |  |             |               |
|          |                 |           |              |         |             |             |              |           |                      | Please Wait.    |      |                     |                   |  |             |               |
| <b>2</b> | Tasklis         | t_Yourlog | oncsv        | ^       |             |             |              |           |                      |                 |      |                     |                   |  | 3           | show all X    |

To return - refresh the page.

#### Add Topics

To add another topic or/and team member click the link "Team Members and Topics":

| Team administration                                 | × +                                 |                                     |                                     | - 🗆 X                    |
|-----------------------------------------------------|-------------------------------------|-------------------------------------|-------------------------------------|--------------------------|
| $\leftrightarrow$ $\rightarrow$ C (i) localhost:513 | 66/TeamAdmin.aspx                   |                                     |                                     | A Paused :               |
| 👖 Apps 🛷 Small Business Ban                         | 🕒 CHASE Bank - Credi 🔇 Log          | in TRYCACHE 🔇 SQL 🕅 MySQL           | :: MySQL 8 26 Google Calend         | ar » Other bookmarks     |
|                                                     |                                     |                                     | Log                                 | off                      |
|                                                     |                                     | Team/Topic Members                  |                                     |                          |
| Topics: All                                         |                                     | New topic:                          |                                     | add                      |
| Search:<br>Search                                   | new team member registration        |                                     |                                     |                          |
| Team Topic Name                                     | Email                               | Roles                               | Rights Logo                         | n <u>Comments</u> Indx   |
| edit TEAM1 Your Name your@                          | email.com Team admin - can start ne | ew topic, can add topic members Acc | ess to all team/topic tasks yourlog | gon site registration 77 |
|                                                     |                                     |                                     |                                     |                          |
|                                                     |                                     |                                     |                                     |                          |
|                                                     |                                     |                                     |                                     |                          |

To add the new topic put the name in New Topic textbox:

| Team administration × +                                                                                                    | -    |           | ×    |
|----------------------------------------------------------------------------------------------------|------|-----------|------|
| ← → C ① localhost:51366/TeamAdmin.aspx                                                                                                    | . 💿  | Paused    | :    |
| 🗰 Apps 🧇 Small Business Ban 🌍 CHASE Bank - Credi 📀 Login TRYCACHE 🥝 SQL 📡 MySQL :: MySQL 8 1 Google Calendar 🛛 »                                                                                                    | Cth  | ner bookm | arks |
| Logoff                                                                                                    |      |           |      |
| Team/Topic Members                                                                                                    |      |           |      |
| Topics: All   New topic: Another topic                                                                                                    | ado  | 1         |      |
| Search Search                                                                                                    |      |           |      |
| Team         Topic         Name         Email         Roles         Rights         Logon         Comments           edit/TEAM1         Your Name/your@email.com/Team admin - can start new topic. can add topic members/Access to all team/topic tasks your/goon site registratic         Start new topic         Start new topic </td <td>Indx</td> <td></td> <td></td> | Indx |           |      |
|                                                                                                    |      |           |      |

#### Click the link "add":

| Team administration ×                                  | +                                                                                | - 🗆 ×             |
|--------------------------------------------------------|----------------------------------------------------------------------------------|-------------------|
| $\leftrightarrow$ $\rightarrow$ C (i) localhost:51366/ | eamAdmin.aspx                                                                    | A Paused          |
| 🏥 Apps 👒 Small Business Ban 🧲                          | ) CHASE Bank - Credi 🚱 Login TRYCACHE 🔇 SQL 📡 MySQL :: MySQL 8 🚾 Google Calendar | » Other bookmarks |
|                                                        | Log off                                                                          |                   |
|                                                        | Team/Topic Members                                                               |                   |
| Topics: Another topic 🔻                                | New topic:                                                                       | add               |
| Search ne                                              | v team member registration                                                       |                   |

## Add members

To add members to the team/topic click the link "new team member registration":

| Team Member Registration × +            |                                                                       | - 🗆 X             |
|-----------------------------------------|-----------------------------------------------------------------------|-------------------|
| ← → C ③ localhost:51366/TeamMember      | erRegistration.aspx                                                   | A Paused :        |
| 🏢 Apps 👒 Small Business Ban 🌀 CHASE Ban | k - Credi 📀 Login TRYCACHE 📀 SQL 🌇 MySQL :: MySQL 8 😰 Google Calendar | » Other bookmarks |
| Log off                                 |                                                                       |                   |
|                                         | Team Member Registration for TEAM1                                    |                   |
| Name:                                   |                                                                       |                   |
| Email:                                  |                                                                       |                   |
| Role:                                   | Topic admin 🔻                                                         |                   |
| Read or Edit/Create:                    | see all team/topic tasks ▼                                            |                   |
| Topic:                                  | All                                                                   |                   |
| Comments:                               | added by Yourlogon                                                    |                   |
| Cancel                                  | Save                                                                  |                   |
|                                         |                                                                       | -                 |

Fill out the form select Role and Access level:

| Team Member Registration   | × +                          |                                                                                                    | - 🗆 ×           |
|----------------------------|------------------------------|----------------------------------------------------------------------------------------------------|-----------------|
| ← → C ④ localhost          | t:51366/TeamMemberRegistrati | ion.aspx                                                                                             | 🖈 💿 Paused) 🚦   |
| 🔛 Apps 🔷 Small Business Ba | an 😋 CHASE Bank - Credi      | 📀 Login TRYCACHE 📀 SQL 💽 MySQL = MySQL 8 🔢 Google Calendar 📀 Online User Reporti 📀 HelpDesk at RunRe | Other bookmarks |
| Log off                    |                              | Team Member Registration for TEAM1                                                                   |                 |
|                            | Name                         | Team Member                                                                                          |                 |
|                            | Email:                       | team@member.com                                                                                      |                 |
|                            | Role                         | Topic admin •                                                                                        |                 |
|                            | Access:                      | see all team/topic tasks 👻                                                                           |                 |
|                            | Topic:                       | Another topic *                                                                                      |                 |
|                            | Comments:                    | added by Yourlogon                                                                                   |                 |
|                            |                              | Cancel Save                                                                                          |                 |
|                            |                              |                                                                                                    |                 |
|                            |                              |                                                                                                    |                 |
|                            |                              |                                                                                                    |                 |
|                            |                              |                                                                                                    |                 |
|                            |                              |                                                                                                    |                 |
|                            |                              |                                                                                                    |                 |
|                            |                              |                                                                                                    |                 |
|                            |                              |                                                                                                    |                 |
|                            |                              |                                                                                                    |                 |
|                            |                              |                                                                                                    |                 |
|                            |                              |                                                                                                    |                 |
|                            |                              |                                                                                                    |                 |

#### Click the "Save" button:

| Team administration                                | ×               | +                  |                        |                  |                  |            |                            |                 | -           | - C     | X        |
|----------------------------------------------------|-----------------|--------------------|------------------------|------------------|------------------|------------|----------------------------|-----------------|-------------|---------|----------|
| $\leftrightarrow$ $\rightarrow$ C (i) localhost:51 | 366/ <b>T</b> e | eamAdmin.aspx?unit | db=yes                 |                  |                  |            |                            |                 | ☆           | Pau     | sed :    |
| 👖 Apps 🛷 Small Business Ban                        | 0               | CHASE Bank - Credi | S Login TRYCACHE       | 🕙 SQL 🚺          | MySQL :: MySQL   | 8 26       | Google Calendar            |                 | »           | Other b | ookmarks |
|                                                    |                 |                    |                        | 225 822          |                  |            | Log                        | off             |             |         |          |
|                                                    |                 |                    |                        | Team/Top         | ic Members       |            |                            |                 |             |         |          |
| Topics: Another topic 🔻                            |                 |                    |                        | New topi         | ic:              |            |                            | add             |             |         |          |
| Search:                                            | n               | iew team member n  | egistration            |                  |                  |            |                            |                 |             |         |          |
| Team Topic Nam                                     | e               | Email              |                        | Roles            |                  |            | Rights                     | Logon           | Comme       | nts     | Indx     |
| edit TEAM1 Another topic Team Me                   | mber te         | eam@member.com T   | opic admin - cannot st | art new topic, c | an add topic mem | bers Acces | ss to all team/topic tasks | team@member.com | added by Yo | urlogon | 78       |

For All topics we have now 2 members:

| Team administration × +                              |                                                              |                                |                    | -              |                                                                                                    |
|------------------------------------------------------|--------------------------------------------------------------|--------------------------------|--------------------|----------------|----------------------------------------------------------------------------------------------------|
| ← → C (1) localhost:51366/TeamAdmin.aspx             |                                                              |                                |                    | ☆ 💿            | Paused                                                                                                    |
| 🚻 Apps 🛷 Small Business Ban 🏮 CHASE Bank - Credi     | . 📀 Login TRYCACHE 📀 SQL 📡 MySQL :: MySQL 8                  | 26 Google Calendar             |                    | » 📙 Otl        | ner bookmarks                                                                                                    |
|                                                      | Team/Topic Members                                           | Log                            | off                |                |                                                                                                    |
| Topics: All                                          | New topic:                                                   |                                | add                |                |                                                                                                    |
| Search new team member                               | registration                                                 |                                |                    |                |                                                                                                    |
| Team Topic Name Email                                | Roles                                                        | Rights                         | Logon              | Comments       | Indx                                                                                                    |
| edit TEAM1 Your Name your@email.com                  | Team admin - can start new topic, can add topic members      | Access to all team/topic tasks | yourlogon sit      | e registration | 77                                                                                                    |
| edit TEAM1 Another topic Team Member team@member.com | Topic admin - cannot start new topic, can add topic members  | Access to all team/topic tasks | team@member.com ad | ded by Yourlo  | gon 78                                                                                                    |
|                                                      | repre duitin duitier court inen cepie, eun dua cepie membere |                                |                    |                | Contraction of the local division of the local division of the loc |

### Edit the task

To edit the task click the link "edit" on the left column. It will open the dialog:

| 6                  | Task List       |                                     | ×                             | +                    |                                                                                                    | - 🗆 ×                                |
|--------------------|-----------------|-------------------------------------|-------------------------------|----------------------|----------------------------------------------------------------------------------------------------|--------------------------------------|
| ~                  | $\rightarrow$ ( | C 🛈 locali                          | nost:55203/H                  | lelpDesk.aspx        |                                                                                                    | 🕶 🕁 🐻 Paused) :                      |
|                    | Apps •          | Small Busines                       | ss Ban 🌀                      | CHASE Bank - Credi 🕥 | Login TRYCACHE 🔕 SQL 🛐 MySQL :: MySQL 8 🧟 Google Calendar 🔕 Online User Reporti 🔕 HelpDesk at RunRe | Other bookmarks                      |
| 1                  | OURepo          | rts.com                             | <u>Help</u>                   |                      | Edit Ticket (User = montest) Ticket No: 439                                                         | Log Off<br>Setting                   |
| Ta                 | sks: 9          | Topic: All                          | T                             | Download             | Date Time: 2/21/2020 7:54:11 AM Search K K                                                          | nowledge base Not Done Only Add Task |
| #                  | Version         | Start                               | Deadline                      | Task                 | Version: current   Deadline: 02/22/2020                                                             | Email to                             |
| 442<br>edit        | ourrent         | momtest<br>2/21/2020 8:06:3<br>AM   | test                          | test                 | Description:                                                                                        | momtest                              |
| 441<br>edit        | undefined       | momtest<br>2/21/2020<br>8:04:58 AM  | 2020-02-27<br>odd to calenda  | test                 |                                                                                                    | momtest                              |
| 440<br>ecil        | undefined       | momtest<br>2/21/2020 7:56:5<br>AM   | test<br>5                     | test                 | Status: Uncommitation Previous Comments:                                                            | momtest                              |
| 439<br><u>edit</u> | ourrent         | momtest<br>2/21/2020<br>7:54:11 AM  | 2020-02-22<br>add to calenda  | test<br>[            |                                                                                                    | momtest                              |
| 438<br>edit        | ourrent         | momtest<br>2/21/2020<br>7:52:20 AM  | 2020-03-12<br>add to calendar | test (               |                                                                                                    | momtest                              |
| 437<br><u>edil</u> | undefined       | momtest<br>2/21/2020<br>7:33:30 AM  | 2020-02-29<br>ant/ to calenda | test                 |                                                                                                    | momtest                              |
| 438<br><u>801</u>  | old             | momtest<br>2/21/2020<br>7:30:40 AM  | 2020-02-03<br>add to calenda  | test<br>C            | comments:                                                                                           | momtest.                             |
| 435<br>edit        | next            | momtest<br>2/21/2020<br>7:28:45 AM  | 2020-02-25<br>add to calenda  | testing              | Email to: momtest                                                                                   | momtest                              |
| 434<br>ecit        | ourrent         | momtest<br>2/20/2020<br>10:31:30 AM | 2020-02-22<br>add to calenda  | test                 | Attach: Browse No file selected. Upload                                                             | momtest                              |
|                    |                 |                                     |                               |                      | Update Ticket Cancel                                                                                |                                      |

To attach the file click Browse button, select the file and click Upload button:

| 8                 | File Manager   | ×   A                                           | 🏨 173.201.136.195 / OURtesting                        | g / c 🗙 📔 🙏 Campaign details - 517-958-  | -141 × %     | Task List                  | × +                   |           |                                              |                        |                                     |                      |                            | -        | σ        | ×          |
|-------------------|----------------|-------------------------------------------------|-------------------------------------------------------|------------------------------------------|--------------|----------------------------|-----------------------|-----------|----------------------------------------------|------------------------|-------------------------------------|----------------------|----------------------------|----------|----------|------------|
| ~                 | > C            | oureports.net/TaskLi                            | ist/HelpDesk.aspx?caIndr=ye                           | es&tn=28                                 |              |                            |                       |           |                                              |                        |                                     |                      |                            |          | ☆ (      | <b>B</b> E |
|                   | Apps 🧇 Sr      | nall Business Ban 👩 C                           | CHASE Bank - Credi 🙆 Logi                             | n TRYCACHE 📀 SQL 📉 MySQL = My            | SQL 8 26 0   | Soogle Calendar            | Online User Re        | porti     | HelpDesk at RunRi                            | e                      |                                     |                      |                            | 1.8      | Other bo | okmarks    |
|                   | OURanor        | is com                                          | Halp                                                  | Calendar                                 |              |                            | Project Manag         | oment     |                                              |                        | Team Mami                           | here and Tonice      |                            | Log Off  | s        | atting     |
| Task              | e: 17          | Topic: All                                      | A A A A A A A A A A A A A A A A A A A                 | Download                                 |              |                            | Troject Manag         | entent    |                                              |                        | Sauch                               | oers und ropies      | Search                     | fae bare | Ade      | Task       |
| #                 | Version        | Start                                           | Deadline                                              | Task                                     |              |                            | Status                |           | Comments                                     |                        | our or.                             |                      |                            |          | En       | ail to     |
| 28<br><u>0.01</u> | ourrent        | taskist<br>3/3/2020 10:58:7 PM                  | 2020-03-19<br>15 days left                            | testing how to add event to the calendar |              |                            | urgent                |           |                                              |                        |                                     |                      |                            |          | tasi     | lat        |
| 27<br>edit        | oument         | taskist<br>3/1/2020 11:44:3 PM                  | 2020-03-02                                            | meeting Topic1                           |              |                            | in progress           | •         | tasklist (3/1/2020 23:45)<br>2. presentation | <u>58);</u> 1. discuss | sion                                |                      |                            |          | tasi     | lat        |
| 28<br>edd         | ourrent        | taskEst<br>3/1/2020 3:10:38 PM                  |                                                       | test empty                               |              |                            | urgent                |           | 10000110112020 20.40                         | 24) Content            |                                     |                      |                            |          | tasi     | lat        |
| 25<br>501         | ourrent        | taskist<br>2/25/2020 10:51:36 AM                | 2020-03-07<br>3 days left                             | test topic                               |              |                            | Edit Ticket (User =   | tasklist) | 1                                            |                        |                                     |                      |                            |          | tasi     | ist        |
| 24<br>801         | ourrent        | taskiist<br>2/25/2020 10:38:48 AM               | 2020-03-11<br>7 days left                             | Develop calendar                         | Ticket No:   | 28                         |                       |           |                                              |                        |                                     |                      |                            |          | tasi     | ist        |
| 18                | current        | taskist<br>2/21/2020 9:56:0 AM                  |                                                       | http://TeamWorks.pro                     | Date time:   | 3/3/2020 10:58:7 PM        |                       |           |                                              |                        | st Management                       |                      |                            |          | tasi     | lat        |
| 11<br>202         | ourrent        | taskist<br>2/10/2020 1:17:0 PM                  | 2020-02-21                                            | http://oureports.com                     | Version:     | current                    | • Deadlin             | ue: 03/1  | 9/2020                                       |                        |                                     |                      |                            |          | tasi     | ist        |
| 10<br>edit        | next           | irinayarosh@hotmail.com<br>2/10/2020 1:08:27 PM | 2020-02-11                                            | testing user<br>test                     |              | testing how to add e       | event to the calendar |           |                                              |                        |                                     |                      |                            |          | tasi     | lst        |
| eak'              | next           | taskist<br>2/10/2020 12:59:59 PM                | 2020-02-26                                            | write docs                               | Description: |                            |                       |           |                                              |                        |                                     |                      |                            |          | tasi     | ist        |
| S<br>CON          | ourrent        | taskEst<br>2/10/2020 11:07:30 AM                | 2020-02-12                                            | Testing tablet                           |              |                            |                       |           |                                              |                        |                                     |                      |                            |          | 1944     | at .       |
| 7<br>edit         | current        | taskist<br>2/8/2020 8:10:19 PM                  | 2020-02-29                                            | Add download or report buttons.          | Status:      | File attached: Terr        | np/3-3-2020_11-05-01  | _PM_test  | 3_2_23_2020_3_04PM.                          | .rdl .                 | ine                                 |                      |                            |          | tasi     | iat        |
| e<br>ede          | ourrent        | tasklist<br>2/8/2020 8:09:11 PM                 | 2020-02-27                                            | Add deadline and notifications.          | Comments:    |                            |                       |           |                                              |                        |                                     |                      |                            |          | tasi     | lat        |
| 5<br>edit         | oument         | taskist<br>2/8/2020 7:53:29 PM                  |                                                       | testintopio                              |              |                            |                       |           |                                              |                        |                                     |                      |                            |          | tasi     | ist        |
| 4<br><u>edit</u>  | undefined      | taskist<br>2/8/2020 1:07:36 PM                  | 2020-10-18<br>228 days left<br><u>add to calendar</u> | test how to<br>malke few rows            | Email to:    | Don't Email me<br>tasklist | la salartad           |           |                                              | heal                   | comments                            | comments Long long o | omments Long long comments |          | tasi     | lst.       |
| 3                 | 010            | taskist                                         |                                                       | test old                                 |              |                            |                       |           |                                              | il duo                 | intsLong long commentsLong long con | nmentsLong long com  | mentsLong long comments    |          | tasi     | Fat        |
| 2<br><u>608</u>   | next           | taskist<br>2/8/2020 12:49:11 PM                 | 2020-08-04<br>0 days left                             | test1111                                 |              |                            | Update Ticket         | Cancel    | J                                            |                        | ents test comments test comments    |                      |                            |          | tasi     | lat        |
| 1                 | ourrent        | taskist<br>28/2020 10/53/38 4M                  | 2020-02-19                                            | test                                     |              |                            | problem               |           | test                                         |                        |                                     |                      |                            |          | tasi     | lat .      |
|                   |                |                                                 |                                                       |                                          |              |                            |                       |           |                                              |                        |                                     |                      |                            |          |          |            |
| m                 | Tasklist_taskl | ist_202ics ^                                    |                                                       |                                          |              |                            |                       |           |                                              |                        |                                     |                      |                            |          | Show a   | ı x        |

Then click Update Ticket button to save your changes. See the record that was edited:

| ß                 | File Manager | ×   🏨 173.2                                     | 01.136.195 / OURtestin                           | g / 🛛 🗙 📔 🙏 Campaign details - 517-958-1411 🗙 | 🐏 Task List        | × +                 |                                                                                                    | - 0           | Х          |
|-------------------|--------------|-------------------------------------------------|--------------------------------------------------|-----------------------------------------------|--------------------|---------------------|----------------------------------------------------------------------------------------------------|---------------|------------|
| ÷                 | → C          | oureports.net/TaskList/Helpl                    | Desk.aspx                                        |                                               |                    |                     |                                                                                                    |               | <b>B</b> E |
| =                 | Apps 🛷 Si    | nall Business Ban 🏮 CHASE Bar                   | nk - Credi 📀 Log                                 | in TRYCACHE 🔕 SQL 🔝 MySQL = MySQL 8           | 26 Google Calendar | Online User Reporti | HelpDesk at RunRe                                                                                                    | Other boo     | okmarks    |
|                   | OURepor      | ts.com Help                                     |                                                  | Calendar                                      |                    | Project Management  | Team Members and Topics Lo                                                                                                    | og Off Se     | etting     |
| Tasl              | s: 17        | Topic: All                                      |                                                  | Download                                      |                    |                     | Search: Search Rnowledge base Not D                                                                                                    | Done Only Add | Task       |
| #                 | Version      | Start                                           | Deadline                                         | Task                                          |                    | Status              | Comments                                                                                                    | Ema           | ail to     |
| 28<br>001         | ourrent      | tasklist<br>3/3/2020 10:58:7 PM                 | 2020-03-19<br>15 days left                       | testing how to add event to the calendar      |                    | urgent.             | taskiist (3/2/2020 23:05:14):                                                                                                    | taski         | lst        |
| 27<br>001         | ourrent      | taskist<br>3/1/2020 11:44:3 PM                  | 2020-03-02                                       | meeting Topic 1                               |                    | in progress         | The attracting, included to include a the action of the action of the ac | taski         | lst        |
| 28<br>extr        | current      | taskist<br>3/1/2020 3:10:38 PM                  |                                                  | test empty                                    |                    | urgent              |                                                                                                    | taski         | st         |
| 25<br>edit        | ourrent      | taskist<br>2/25/2020 10:51:38 AM                | 2020-03-07<br>3 days left<br>add/ to coloridar   | test topic                                    |                    | eventually          | tashist(2252020-10-52-07). Inst                                                                                                    | taski         | ist        |
| 24<br><u>edit</u> | ourrent      | taskist<br>2/25/2020 10:38:48 AM                | 2020-03-11<br>7 days left<br>add to calendar     | Develop calendar                              |                    | in progress         | tasblist (3/2/2020 10:52:52); tasting                                                                                                    | taski         | ist        |
| 18<br>edit        | ourrent      | taskist<br>2/21/2020 9:56:0 AM                  |                                                  | http://TeamWorks.pro                          |                    | how to              | tasklist (2/21/2020 09:56:51). Free Project Management                                                                                                    | taski         | list       |
| 11<br>edit        | oument       | tasklat<br>2/10/2020 1:17:0 PM                  | 2020-02-21                                       | http://oureports.com                          |                    | documentation       | bakist.24/82/2011.22/28/<br>Hitu:/Taam/Wook.sono<br>bakist.24/82/2011.22.09/<br>Hitu:/Taakist.afk                                                                                                    | taski         | ist        |
| 10<br>edit        | next         | irinayarosh@hotmail.com<br>2/10/2020 1:08:27 PM | 2020-02-11                                       | testing user<br>test                          |                    | knowledge           |                                                                                                    | taski         | ist        |
| edit<br>edit      | next         | tasklist<br>2/10/2020 12:59:59 PM               | 2020-02-28                                       | write doos                                    |                    | documentation       | Lablist (2198)2821 (922)70:<br>Hito/Tram/Wexts.pro<br>Lablist (2199)2821 75:15:40:<br>https://hospitole.org                                                                                                    | taski         | ist        |
| 8<br>eck          | ourrent      | tasklist<br>2/10/2020 11:07:30 AM               | 2020-02-12                                       | Testing tablet                                |                    | done                | tasklist(2/14/2020 10/01.55): Good!                                                                                                    | taski         | ist        |
| 7<br><u>edi</u> ( | oument       | taskist<br>2/8/2020 8:10:19 PM                  | 2020-02-29                                       | Add download or report buttons.               |                    | problem             | Lakis(1/2/2020) 112:03) comments<br>Lakis(1/2/2020) 22:01 (bitting Gesline<br>Lakis(1/2/2020) 22:02:49) Exer?                                                                                                    | taski         | ist        |
| 5                 | current      | taskist<br>Decide a ro-11 PM                    | 2020-02-27                                       | Add deadline and notifications.               |                    | urgent              | ntot intoglioter eig                                                                                                    | taski         | st         |
| 5                 | ourrent      | taskist<br>28/2020 7-53-20 PM                   |                                                  | test#+topic                                   |                    | eventually          | tasklist (2/18/2020 11:25:16): write***it                                                                                                    | taski         | ist        |
| 4<br><u>edi</u>   | undefined    | taskist<br>2/9/2020 1:07:38 PM                  | 2020-10-18<br>228 days left<br>add to calendar   | test how to<br>make fee rows                  |                    | how to              | bable 2012/2012 12:02:09 Log log comments<br>Log og comments<br>Log og comments<br>Log og comments<br>Log og comments<br>Log og comments<br>Log og comments<br>Log og comments 220 Log log comment Log fog comments Log log comments Log log comments<br>Log beg log comments på commentation på log comments Log log comments Log log comments<br>Log log comments                                                                                                    | taski         | st         |
| 3<br><u>cov</u>   | old          | taskist<br>2/8/2020 1:02:12 PM                  |                                                  | test old                                      |                    | done                |                                                                                                    | taski         | st         |
| 2<br>605          | next         | tasklist<br>2/8/2020 12:49:11 PM                | 2020-03-04<br>0 days left<br>add/ for colloridar | test1111                                      |                    | documentation       | tasklist (2/19/2020 10:20:18): test comments lest comments                                                                                                    | taskli        | Jst        |
| 1                 | current      | taskist<br>2/8/2020 10:53:38 AM                 | 2020-02-19                                       | test                                          |                    | problem             | <u>1941</u>                                                                                                    | taski         | ist        |

Tasklist\_tasklist\_202....ics

Show all X

You will see the link to the attached file.

## Add event to the calendar on user's device

To add deadline of the task to the calendar click the link "add to calendar" in the deadline column. It will download .ics file in calendar format:

| C           | ) Task L      | ist            | ×            | +                  |                  |     |                  |                                      |                     |                   |   | - 0         | ×    |
|-------------|---------------|----------------|--------------|--------------------|------------------|-----|------------------|--------------------------------------|---------------------|-------------------|---|-------------|------|
| ÷           | $\rightarrow$ | C i local      | host:55203/H | lelpDesk.aspx      |                  |     |                  |                                      |                     |                   | ☆ | Paused      | :    |
|             | Apps          | 🧇 Small Busine | ess Ban 🌀    | CHASE Bank - Credi | S Login TRYCACHE | SQL | MySQL :: MySQL 8 | Google Calendar                      | Online User Reporti | HelpDesk at RunRe |   | Other bookm | arks |
|             |               |                |              |                    |                  |     | Task Lis         | t)                                   |                     |                   |   |             |      |
| Tas         |               |                | ×.           |                    |                  |     |                  |                                      |                     |                   |   |             |      |
| #           |               |                |              |                    |                  |     |                  |                                      |                     |                   |   |             |      |
| 442<br>edit |               |                |              |                    |                  |     |                  |                                      |                     |                   |   |             | 1    |
|             |               |                |              |                    |                  |     |                  |                                      |                     |                   |   |             |      |
|             |               |                |              |                    |                  |     |                  |                                      |                     |                   |   |             |      |
|             |               |                |              |                    |                  |     | knowledge        | momtest (2/25/2020 07:59:21)<br>test |                     |                   |   |             |      |
|             |               |                |              |                    |                  |     | E I              | testing                              |                     |                   |   |             |      |
| 437         |               |                |              |                    |                  |     | Please Wait      | <u>test</u>                          |                     |                   |   |             |      |
|             |               |                |              |                    |                  |     |                  |                                      |                     |                   |   |             |      |
|             |               |                |              |                    |                  |     |                  |                                      |                     |                   |   |             |      |
|             |               |                |              |                    |                  |     |                  |                                      |                     |                   |   |             |      |
| r           | Task          | list_momtest_2 | ics ^        |                    |                  |     |                  |                                      |                     |                   |   | Show all    | ×    |

#### Click refresh button to return to Task List.

| 6                  | Task List |                                    | × +                                    |                  |                  |     |                  |               |                       |                         |                  |              |                | -             |                               | ×     |
|--------------------|-----------|------------------------------------|----------------------------------------|------------------|------------------|-----|------------------|---------------|-----------------------|-------------------------|------------------|--------------|----------------|---------------|-------------------------------|-------|
| ~                  | → C       | (i) localhos                       | t:55203/Help[                          | Desk.aspx        |                  |     |                  |               |                       |                         |                  |              |                | ☆ 🌘           | Paused                        | ) :   |
|                    | Apps 🧇    | Small Business B                   | an 🌎 CHA                               | ASE Bank - Credi | S Login TRYCACHE | SQL | MySQL :: MySQL 8 | 26 Google (   | Calendar              | Online User Reporti     | HelpDesk at RunR | le           |                |               | ther book                     | marks |
|                    | OURepor   | ts.com                             | Help                                   |                  |                  |     |                  | Task Lis      | t                     |                         | Team Member      | rs and Topic | 28             | L             | o <u>g Off</u><br><u>Sett</u> | ing   |
| Ta                 | sks: 9    | Topic: All                         | *                                      | Download         |                  |     |                  |               |                       | Search:                 |                  | Search       | Knowledge base | Not Done Only | Add Ta                        | isk   |
| #                  | Version   | Start                              | Deadline                               | Task             |                  |     |                  | Status        | Comments              |                         |                  |              |                |               | Emai                          | to    |
| 442<br>edit        | current   | momtest<br>2/21/2020 8:06:3<br>AM  | test                                   | test             |                  |     |                  | knowledge     |                       |                         |                  |              |                |               | momte                         | R     |
| 441<br>edit        | undefined | momtest<br>2/21/2020 8:04:58<br>AM | 2020-02-27<br>add to calendar          | test             |                  |     |                  | documentation | momtest (2/21         | (2020 08:05:23): test   |                  |              |                |               | momte                         | at    |
| 440<br>edil        | undefined | momtest<br>2/21/2020 7:56:5<br>AM  | test                                   | test             |                  |     |                  | bug           | momtest.test          |                         |                  |              |                |               | momte                         | ,t    |
| 439<br><u>edit</u> | ourrent   | momtest<br>2/21/2020 7:54:11<br>AM | 2020-02-22<br>add to calendar          | test             |                  |     |                  | knowledge     | momtest (2/25<br>test | /2020 07:59:21); edited |                  |              |                |               | momte                         | a     |
| 438<br>edit        | ourrent   | momtest<br>2/21/2020 7:52:20<br>AM | 2020-03-12<br>add to calendar          | test             |                  |     |                  | how to        | testing               |                         |                  |              |                |               | momter                        | at 🛛  |
| 437<br><u>ealt</u> | undefined | momtest<br>2/21/2020 7:33:30<br>AM | 2020-02-29<br>sod to calendar          | test             |                  |     |                  | test          | test                  |                         |                  |              |                |               | momter                        | A     |
| 438<br>eol         | oid       | momtest<br>2/21/2020 7:30:40<br>AM | 2020-02-03<br>add to calendar          | test             |                  |     |                  | done          | test                  |                         |                  |              |                |               | momter                        | ,t    |
| 435<br>edit        | next      | momtest<br>2/21/2020 7:28:45<br>AM | 2020-02-25<br>add to calendar          | testing          |                  |     |                  | documentation | test                  |                         |                  |              |                |               | momter                        | a     |
| 434<br>eoli        | current   | momtest<br>2/20/2020 10:31:3<br>AM | 2020-02-22<br>0 <u>add to calendar</u> | test             |                  |     |                  | problem       | <u>test</u>           |                         |                  |              |                |               | momter                        | ,t    |
| ŕ                  | Tasklist_ | momtest_2ics                       | ^                                      |                  |                  |     |                  |               |                       |                         |                  |              |                |               | Show all                      | ×     |

Opening the .ics file will add the event in the user default calendar. To add event in another calendar, the calendar should be open on your device and the .ics file should be imported in.

#### Task List Monthly Calendar

Click the link Calendar on the top:

| 6                 | e 🐞             | Task List $	imes$                               | M Inbox (7,56                                       | 64) - irinayar@gm 📄 Help Desk   | + ~           |                                                                                                    |                                                                                                    |                  | -     | ٥                     | × |
|-------------------|-----------------|-------------------------------------------------|-----------------------------------------------------|---------------------------------|---------------|----------------------------------------------------------------------------------------------------|----------------------------------------------------------------------------------------------------|------------------|-------|-----------------------|---|
| $\leftarrow$      | $\rightarrow$ C | ) for the https://d                             | oureports.net/Task                                  | kList/HelpDesk.aspx             |               |                                                                                                    |                                                                                                    | \$               | t= l. | ė                     |   |
| _                 | OUReport:       | s.com <u>Help</u>                               |                                                     | Calendar                        | Project Man   | agement                                                                                                    | Team Members and Topics                                                                                                    |                  | Log   | <u>Off</u><br>Setting |   |
| Tas               | (s: 16          | Topic: All                                      | $\sim$                                              | Download                        |               | Search:                                                                                                    | Search Knowledge base                                                                                                    | Not Done         | Only  | Add Task              |   |
| #                 | Version         | Start                                           | Deadline                                            | Task                            | Status        | Comments                                                                                                    |                                                                                                    |                  |       | Emai<br>to            |   |
| 27<br>edit        | current         | taskiist<br>3/1/2020 11:44:3 PM                 | 2020-03-02<br>0 days left<br>add to calendar        | meeting Topic1                  | in progress   | tasklist (3/1/2020 23:45:58): 1. discussion<br>2. presentation<br>tasklist (3/1/2020 23:45:24): Content                                                                                                    |                                                                                                    |                  |       | tasklist              |   |
| 26<br>edit        | current         | tasklist<br>3/1/2020 3:10:36 PM                 |                                                     | test empty                      | urgent        |                                                                                                    |                                                                                                    |                  |       | tasklist              |   |
| 25<br>edit        | current         | tasklist<br>2/25/2020 10:51:36 AM               | 2020-03-07<br>5 days left<br>add to calendar        | test topic                      | eventually    | tasklist (2/25/2020 10:52:07): test                                                                                                    |                                                                                                    |                  |       | tasklist              |   |
| 24<br>edit        | current         | tasklist<br>2/25/2020 10:38:48 AM               | 2020-03-11<br>9 days left<br>add to calendar        | develop calendar                | in progress   |                                                                                                    |                                                                                                    |                  |       | tasklist              | · |
| 18<br>edit        | current         | tasklist<br>2/21/2020 9:56:0 AM                 |                                                     | http://TeamWorks.pro            | how to        | tasklist (2/21/2020 09:56:51): Free Project Management                                                                                                    |                                                                                                    |                  |       | tasklist              | ¢ |
| 11<br><u>edit</u> | current         | tasklist<br>2/10/2020 1:17:0 PM                 | 2020-02-21                                          | http://oureports.com            | documentation | tasklist (2/18/2020 11:27:29):<br>http://TeamWorks.pro<br>tasklist (2/18/2020 11:26:40):<br>http://Tasklist.life                                                                                                    |                                                                                                    |                  |       | tasklist              |   |
| 10<br>edit        | next            | irinayarosh@hotmail.com<br>2/10/2020 1:08:27 PM | 2020-02-11                                          | testing user<br>test            | knowledge     |                                                                                                    |                                                                                                    |                  |       | tasklist              |   |
| 9<br>edit         | next            | taskilist<br>2/10/2020 12:59:59 PM              | 2020-02-26                                          | write docs                      | documentation | tasklist (2/19/2020 10:27:07):<br>http://TeamWorks.pro<br>tasklist (2/10/2020 13:16:40):<br>https://nooglobe.org                                                                                                    |                                                                                                    |                  |       | tasklist              |   |
| 8<br>edit         | current         | tasklist<br>2/10/2020 11:07:30 AM               | 2020-02-12                                          | Testing tablet                  | done          | tasklist (2/14/2020 10:01:56): Good!                                                                                                    |                                                                                                    |                  |       | tasklist              |   |
| 7<br><u>edit</u>  | current         | tasklist<br>2/8/2020 8:10:19 PM                 | 2020-02-29                                          | Add download or report buttons. | problem       | tasklist (2/18/2020 11:29:03). comments<br>tasklist (2/9/2020 22:27:13). testing deadline<br>tasklist (2/9/2020 22:03:45). Excel?                                                                                                    |                                                                                                    |                  |       | tasklist              |   |
| 6                 | current         | tasklist<br>2/8/2020 8:09:11 PM                 | 2020-02-27                                          | Add deadline and notifications. | urgent        | intermedication of the                                                                                                    |                                                                                                    |                  |       | tasklist              |   |
| 5<br>edit         | current         | tasklist<br>2/8/2020 7:53:29 PM                 |                                                     | testl=topic                     | eventually    | tasklist (2/18/2020 11:25:16): write***it                                                                                                    |                                                                                                    |                  |       | tasklist              |   |
| 4<br>edit         | undefined       | taskiist<br>2/8/2020 1:07:36 PM                 | 2020-10-18<br>230 days left<br>add to calendar      | test how to<br>make few rows    | how to        | Isakilis (2192020 13:47:96) Long long comments<br>Long long comments<br>Long long comments<br>Long long comments<br>Long long comments<br>Long long comments<br>Long long comments<br>Long long comments Long long comments Long long co | long comments Long long comments Long long comments Long long comments Long long comments.Long long comments.Long long comments | ng long comments | s     | tasklisl              |   |
| 3<br>edit         | old             | tasklist<br>2/8/2020 1:02:12 PM                 |                                                     | test old                        | done          |                                                                                                    |                                                                                                    |                  |       | tasklist              |   |
| 2<br>edit         | next            | tasklist<br>2/8/2020 12:49:11 PM                | 2020-03-04<br>2 days left<br>add <i>to calendar</i> | test1111                        | documentation | tasklist (2/19/2020 10:30:18): test comments test commer                                                                                                    | ints test comments                                                                                                    |                  |       | tasklist              |   |
| https             | //oureports.    | net/TaskList/TasklistCalendar.a:                | 20-02-19<br>spx                                     | test                            | problem       | test                                                                                                    |                                                                                                    |                  |       | tasklist              | £ |

The month calendar with deadline information and links to the task will open:

| 🖻 🖅 % oureports.net                              | M Inbox (7,564) - irinayar@                       | gm 📄 Help Desk | % oureports.net 🛛 🗙                                  | + ~       |           | - 🗆 ×                                         |
|--------------------------------------------------|---------------------------------------------------|----------------|------------------------------------------------------|-----------|-----------|-----------------------------------------------|
| $\leftarrow$ $\rightarrow$ O $\textcircled{a}$ h | ttps://oureports.net/TaskList/TasklistCa          | lendar.aspx    |                                                      |           |           |                                               |
| Task List                                        |                                                   |                | Teals List Colondar                                  |           |           | ^                                             |
| February                                         |                                                   |                | March 2020                                           |           |           | April                                         |
| Sun                                              | Mon                                               | Tue            | Wed                                                  | Thu       | Fri       | Sat                                           |
| 23                                               | <u>24</u>                                         | <u>25</u>      | <u>26</u>                                            | <u>27</u> | <u>28</u> | <u>29</u>                                     |
| 1                                                | <u>2</u><br>Deadline for Task 827: meeting Topic1 | 3              | 4<br>Deadline for Task #2: (est1111                  | 5         | <u>6</u>  | <u>Z</u><br>Deadline for Task #25: text topis |
| 8                                                | 2                                                 | <u>10</u>      | <u>11</u><br>Deadline for Task #24: develop calendar | 12        | 13        | 14                                            |
| 15                                               | 16                                                | <u>17</u>      | 18                                                   | <u>19</u> | 20        | 21                                            |
| 22                                               | 23                                                | <u>24</u>      | 25                                                   | <u>26</u> | 27        | <u>28</u>                                     |
| <u>29</u>                                        | <u>30</u>                                         | <u>31</u>      | Ţ                                                    | 2         | 3         | 4                                             |
|                                                  |                                                   |                |                                                      |           |           |                                               |

Clicking on the link will open Ticket Dialog for the task:

| 6                 | e %             | Task List                                       | × M Inbox (7,5                                          | 64) - irinayar@gm 🛛 🗄        | Help Desk    | + ~                                                                                                    |                                                                                                    | - 0 X              |
|-------------------|-----------------|-------------------------------------------------|---------------------------------------------------------|------------------------------|--------------|----------------------------------------------------------------------------------------------------|----------------------------------------------------------------------------------------------------|--------------------|
| $\leftarrow$      | $\rightarrow$ C | C 🟠 🗎 http:                                     | s://oureports.net/Tas                                   | kList/HelpDesk.aspx?c        | alndr=yes&tn | =24                                                                                                    | □ ☆ □                                                                                                    | ≜ h. e …           |
| _                 | OUReport        | <u>s.com</u> <u>He</u>                          | lp                                                      | <u>Calendar</u>              |              | Project Management                                                                                             | Team Members and Topics                                                                                                    | Log Off<br>Setting |
| Tas               | ks: 16          | Topic: All                                      | $\sim$                                                  | Download                     |              | Search:                                                                                                    | Search Knowledge base Not Done                                                                                                    | Only Add Task      |
| #                 | Version         | Start                                           | Deadline                                                | Task                         |              | Status Comments                                                                                                |                                                                                                    | Email              |
| 27<br><u>edit</u> | current         | tasklist<br>3/1/2020 11:44:3 PM                 | 2020-03-02<br>0 days left<br>add its collection         | meeting Topic1               |              | in nonoraee taakliet (24/2020 23:45-58: 1 vienseinn<br>Edit Ticket (User = tasklist)                           |                                                                                                    | tasklist           |
| 26<br>edit        | current         | tasklist<br>3/1/2020 3:10:36 PM                 |                                                         | test empty                   | Ticket No:   | 24                                                                                                    |                                                                                                    | tasklist           |
| 25<br>edit        | current         | tasklist<br>2/25/2020 10:51:36 AM               | 2020-03-07<br>5 days left<br>add to calendar            | test topic                   | Date Time:   | 2/25/2020 10:38:48 AM                                                                                          |                                                                                                    | tasklist           |
| 24<br>edit        | current         | tasklist<br>2/25/2020 10:38:48 AM               | 2020-03-11<br>9 days left                               | develop calendar             | Initiated:   | tasklist                                                                                                    |                                                                                                    | tasklist           |
| 18<br>edit        | current         | tasklist<br>2/21/2020 9:56:0 AM                 |                                                         | http://TeamWorks.pro         | version:     | davalar calandar                                                                                               | -                                                                                                    | tasklist           |
| 11<br>edit        | current         | tasklist<br>2/10/2020 1:17:0 PM                 | 2020-02-21                                              | http://oureports.com         | Description: | develop calendar                                                                                               |                                                                                                    | tasklist           |
| 10                | next            | irinayarosh@hotmail.com<br>2/10/2020 1:08:27 PM | 2020-02-11                                              | testing user                 |              |                                                                                                    |                                                                                                    | tasklist           |
| 9<br>edit         | next            | tasklist<br>2/10/2020 12:59:59 PM               | 2020-02-26                                              | write docs                   | Status:      | in progress                                                                                                    |                                                                                                    | tasklist           |
| 8<br>orbit        | current         | tasklist<br>2/10/2020 11:07:30 AM               | 2020-02-12                                              | Testing tablet               |              |                                                                                                    |                                                                                                    | tasklist           |
| 7<br>edit         | current         | tasklist<br>2/8/2020 8:10:19 PM                 | 2020-02-29                                              | Add download or report I     | Comments:    |                                                                                                    |                                                                                                    | tasklist           |
| 6                 | current         | tasklist<br>2/8/2020 8:09:11 PM                 | 2020-02-27                                              | Add deadline and notific     |              | Don't Email me                                                                                                 |                                                                                                    | tasklist           |
| 5<br>edit         | current         | tasklist<br>2/8/2020 7:53:29 PM                 |                                                         | testl=topic                  | Email to:    | tasklist                                                                                                    |                                                                                                    | tasklist           |
| 4<br>edit         | undefined       | tasklist<br>2/8/2020 1:07:36 PM                 | 2020-10-18<br>230 days left                             | test how to<br>make few rows | Attach:      | Browse No file selected. Upload                                                                                |                                                                                                    | tasklist           |
|                   |                 |                                                 | add to calendar                                         |                              |              | Update Ticket Cancel                                                                                           |                                                                                                    |                    |
|                   |                 |                                                 |                                                         |                              |              | Long long comments<br>tasklist (2/19/2020 10:28:25): Long long comme<br>Long long commentsLong long commentsLo | Ints Long long comments Long long comments Long long comments Long long comments<br>ng long comments Long long comments Long long comments Long long comments | 8                  |
| 3<br>edit         | old             | tasklist<br>2/8/2020 1:02:12 PM                 |                                                         | test old                     |              | done                                                                                                    |                                                                                                    | tasklist           |
| 2<br>edit         | next            | tasklist<br>2/8/2020 12:49:11 PM                | 2020-03-04<br>2 days left<br>an <u>id to collection</u> | test1111                     |              | documentation tasklist (2/19/2020 10:30:18): test comments ter                                                 | st comments test comments                                                                                                    | tasklist           |
| 1<br>edit         | current         | tasklist<br>2/8/2020 10:53:38 AM                | 2020-02-19                                              | test                         |              | problem <u>test</u>                                                                                            |                                                                                                    | tasklist           |

Edit and save. It will return the Calendar and edited Task #24 will have yellow back color:

| 🖻 🖅 % oureports.net                                                     | M Inbox (7,564) - irinayar@                       | ogm 📄 Help Desk    | the oureports.net →                                  | + ~        |           | - o ×                                  |  |  |  |
|-------------------------------------------------------------------------|---------------------------------------------------|--------------------|------------------------------------------------------|------------|-----------|----------------------------------------|--|--|--|
| $\leftrightarrow$ $\rightarrow$ $\circlearrowright$ $\textcircled{a}$ h | ttps://oureports.net/TaskList/TaskListC           | alendar.aspx?tn=24 |                                                      |            |           |                                        |  |  |  |
| Task List                                                               |                                                   |                    | Task List Calandar                                   |            |           | ^                                      |  |  |  |
| February                                                                |                                                   |                    | March 2020                                           | March 2020 |           |                                        |  |  |  |
| Sun                                                                     | Mon                                               | Tue                | Wed                                                  | Thu        | Fri       | Sat                                    |  |  |  |
| 23                                                                      | <u>24</u>                                         | <u>25</u>          | <u>26</u>                                            | 27         | 28        | <u>29</u>                              |  |  |  |
| 1                                                                       | <u>2</u><br>Dendline for Task #27: meeting Topic1 | <u>3</u>           | 4<br>Deadline for Task #2: (est1111                  | 5          | <u>6</u>  | Z<br>Deadline for Task #25: test topic |  |  |  |
| 8                                                                       | 2                                                 | <u>10</u>          | <u>11</u><br>Deadline for Taik #24: Develop calendar | <u>12</u>  | <u>13</u> | <u>14</u>                              |  |  |  |
| 15                                                                      | <u>16</u>                                         | 17                 | <u>18</u>                                            | <u>19</u>  | 20        | 21                                     |  |  |  |
| 22                                                                      | <u>23</u>                                         | <u>24</u>          | <u>25</u>                                            | <u>26</u>  | 27        | <u>28</u>                              |  |  |  |
| <u>29</u>                                                               | <u>30</u>                                         | <u>31</u>          | Ţ                                                    | 2          | <u>3</u>  | 4                                      |  |  |  |
|                                                                         |                                                   |                    |                                                      |            |           |                                        |  |  |  |

Click Task List link in the top left corner open Task List, edited Task #24 will have yellow back color in the left column:

| 6                 | e 🐞 🛛           | oureports.net                                   | M Inbox (7,56                                       | i4) - irinayar@grr 📄 Help Desk  | % Task List   | x + ~                                                                                                    | - 🛛 ×              |
|-------------------|-----------------|-------------------------------------------------|-----------------------------------------------------|---------------------------------|---------------|----------------------------------------------------------------------------------------------------|--------------------|
| $\leftarrow$      | $\rightarrow$ C | ) for the https://d                             | oureports.net/Task                                  | :List/HelpDesk.aspx             |               | ± ☆ 🗉                                                                                                    | L &                |
|                   | OUReport:       | s.com <u>Help</u>                               | <u>(</u>                                            | Calendar                        | Project Man   | agement Team Members and Topics                                                                                                    | Log Off<br>Setting |
| Tas               | ks: 16          | Topic: All                                      | $\sim$                                              | Download                        |               | Search: Search Knowledge base Not Done Only                                                                                                    | y Add Task         |
| #                 | Version         | Start                                           | Deadline                                            | Task                            | Status        | Comments                                                                                                    | Email<br>to        |
| 27<br><u>edit</u> | current         | tasklist<br>3/1/2020 11:44:3 PM                 | 2020-03-02<br>0 days left<br>add to calendar        | meeting Topic1                  | in progress   | tasklist (3/1/2020 23:45:58): 1. discussion<br>2. presentation<br>tasklist (3/1/2020 23:45:24): Content                                                                                                    | tasklist           |
| 26<br>edit        | current         | tasklist<br>3/1/2020 3 10:36 PM                 |                                                     | test empty                      | urgent        |                                                                                                    | tasklist           |
| 25<br>edit        | current         | tasklist<br>2/25/2020 10:51:36 AM               | 2020-03-07<br>5 days left<br>add to calendar        | test topic                      | eventually    | tasklist (2/25/2020 10:52:07) test                                                                                                    | tasklist           |
| 24<br>89/8        | current         | tasklist<br>2/25/2020 10:38:48 AM               | 2020-03-11<br>9 days left<br>add to calendar        | Develop calendar                | in progress   | tasklist (3/2/2020 10:52:52): testing                                                                                                    | tasklist           |
| 18<br>edit        | current         | tasklist<br>2/21/2020 9:56:0 AM                 |                                                     | http://TeamWorks.pro            | how to        | tasklist (2/21/2020 09:56:51): Free Project Management                                                                                                    | tasklist           |
| 11<br>edit        | current         | tasklist<br>2/10/2020 1:17:0 PM                 | 2020-02-21                                          | http://oureports.com            | documentation | taskist (2182020 11/27:29):<br>http://fcam/Works.pro<br>taskist (2182020 11:26:40):<br>http://fcam/Works.inte                                                                                                    | tasklist           |
| 10<br>edit        | next            | irinayarosh@hotmail.com<br>2/10/2020 1:08:27 PM | 2020-02-11                                          | testing user<br>test            | knowledge     |                                                                                                    | tasklist           |
| 9<br>edit         | next            | tasklist<br>2/10/2020 12:59:59 PM               | 2020-02-26                                          | write docs                      | documentation | taskist (2192020-19:27:07):<br>http://fcam/Moks.pro<br>taskist.(21092020-13:16:40):<br>http://fcam/Moks.pro                                                                                                    | tasklist           |
| 8<br>edit         | current         | taskiist<br>2/10/2020 11:07:30 AM               | 2020-02-12                                          | Testing tablet                  | done          | tasklist (2/14/2020 10:01:56): Good!                                                                                                    | tasklist           |
| 7<br><u>edit</u>  | current         | tasklist<br>2/8/2020 8:10:19 PM                 | 2020-02-29                                          | Add download or report buttons. | problem       | taskist (2/19/2020) (1/29/30) comments<br>taskist (2/9/2020) 22/21/31) testing deadine<br>taskist (2/9/2020) 22/23/34) Excel?                                                                                                    | tasklist           |
| 6                 | current         | tasklist<br>2/8/2020 8:09:11 PM                 | 2020-02-27                                          | Add deadline and notifications. | urgent        | interneoficeroni                                                                                                    | tasklist           |
| 5<br>edit         | current         | tasklist<br>2/8/2020 7:53:29 PM                 |                                                     | testl=topic                     | eventually    | tasklist (2/18/2020 11:25:16): write****t                                                                                                    | tasklist           |
| 4<br>edit         | undefined       | tasklist<br>2/8/2020 1:07:36 PM                 | 2020-10-18<br>230 days left<br>add to calendar      | test how to<br>make few rows    | how to        | Isakila (19/2020) 12:47:69 Long long comments<br>Long long comments<br>Long long comments<br>Long long comments<br>Long long comments<br>Long long comments Long long comments Long long comments Long long comments Long long comments<br>Long long comments. Long long comments long long comments Long long comments long long comments long long comments<br>long long comments. | tasklist           |
| 3<br>edit         | old             | tasklist<br>2/8/2020 1:02:12 PM                 |                                                     | test old                        | done          |                                                                                                    | tasklist           |
| 2<br>edit         | next            | tasklist<br>2/8/2020 12:49:11 PM                | 2020-03-04<br>2 days left<br>add <i>to calendar</i> | test1111                        | documentation | tasklist (2/19/2020 10:30:18) test comments test comments                                                                                                    | tasklist           |
| 1<br>edit         | current         | tasklist<br>2/8/2020 10:53:38 AM                | 2020-02-19                                          | test                            | problem       | test                                                                                                    | tasklist           |

### Click link Calendar to return to Task List Monthly Calendar:

| 😽 File Manager 🛛 🗙 🗎             | 173.201.136.195 / OURtesting / o 🗙 🗎 🔥 Camp | baign details - 517-958-1411 🗙 🐕 https://our | eports.net/TaskList/Ta: × +                    |               |          | - o ×                                          |  |  |  |
|----------------------------------|---------------------------------------------|----------------------------------------------|------------------------------------------------|---------------|----------|------------------------------------------------|--|--|--|
| ← → C 🔒 oureports.net/TaskList   | /TasklistCalendar.aspx                      |                                              |                                                |               |          | 🖈 🚳 E                                          |  |  |  |
| 🚻 Apps 👒 Small Business Ban 🌖 CH | ASE Bank - Credi 🕲 Login TRYCACHE 🕑 S       | QL 🛐 MySQL = MySQL 8 🔢 Google Cale           | endar 🔇 Online User Reporti 🔇 Help             | Desk at RunRe |          | Other bookmarks                                |  |  |  |
| Task List                        |                                             |                                              | Task List Calendar                             |               |          |                                                |  |  |  |
| Eebruary March 2020              |                                             |                                              |                                                |               |          |                                                |  |  |  |
| Sun                              | Mon                                         | Tue                                          | Wed                                            | Thu           | Fri      | Sat                                            |  |  |  |
| 23                               | 24                                          | 25                                           | 26                                             | 27            | 28       | 29                                             |  |  |  |
| 1                                | 2<br>Deadline for Task +17: meeting Topica  | 3                                            | <u>4</u><br>Describes for Task +1, sentility   | 2             | <u>é</u> | <u>7</u><br>Deadline for Taile #25: test topic |  |  |  |
| 8                                | 2                                           | 10                                           | 11<br>Deseling for Task #24: Develop colorador | 12            | 13       | 14                                             |  |  |  |
| 15                               | 16                                          | 17                                           | 18                                             | 19            | 20       | 21                                             |  |  |  |
| 22                               | 23                                          | 24                                           | 25                                             | <u>26</u>     | 27       | 28                                             |  |  |  |
| 29                               | 30                                          | 31                                           | 1                                              | 2             | 3        | 4                                              |  |  |  |

Tasklist\_tasklist\_202....ics

Show all X

Click on day number link to add Task event to that day. It will open Ticket Dialog:

| -                | File Manager   | ×   🔬                                           | 173.201.136.195 / OURtestin                      | g / 🛛 🗙 🛛 🙏 Campaign details - 517-958- | 141 x %      | ask List            | × +                    |                                    |                          |                                                              |                          | -             | σ          | ×    |
|------------------|----------------|-------------------------------------------------|--------------------------------------------------|-----------------------------------------|--------------|---------------------|------------------------|------------------------------------|--------------------------|--------------------------------------------------------------|--------------------------|---------------|------------|------|
| ÷                | > C            | oureports.net/TaskList                          | t/HelpDesk.aspx?caIndr=y                         | es&tn=0&date=3/19/2020                  |              |                     |                        |                                    |                          |                                                              |                          | 4             |            | 1    |
|                  | Apps 🧇 Sr      | nall Business Ban 🌖 CH                          | ASE Bank - Credi 📀 Logi                          | in TRYCACHE 📀 SQL 🔯 MySQL = MyS         | 5QL 8 🚾 🤉    | ioogle Calendar     | Online User Report     | i 🕲 HelpDesk                       | at RunRe                 |                                                              |                          | Oth           | ner bookma | arks |
|                  | OURepor        | ts.com                                          | Help                                             | Calendar                                |              |                     | Project Managem        | ent                                |                          | Team Members and Topics                                      |                          | Log Off       | Settin     | Ig   |
| Task             | s: 16          | Topic: All                                      |                                                  | Download                                |              |                     |                        |                                    |                          | Search:                                                      | Search Knowledge base    | Not Done Only | Add Tasl   |      |
| #                | Version        | Start                                           | Deadline                                         | Task                                    |              |                     | Status                 | Comments                           |                          |                                                              |                          |               | Email t    |      |
| 27<br>edit       | ourrent        | tasklist<br>3/1/2020 11:44:3 PM                 | 2020-03-02                                       | meeting Topic1                          |              |                     | in progress            | tasklist (3/1/2<br>2. presentation | 020 23:45:58): 1. discus | sion                                                         |                          |               | taskist    |      |
| 25               | ourrient       | taskist<br>3/1/2020 3:10:35 PM                  |                                                  | test empty                              |              |                     | urgent                 | 1358061 (2/1/2                     | 020 23 45 241 Content    |                                                              |                          |               | taskiist   |      |
| 25<br><u>eck</u> | ourrent        | taskist<br>2/25/2020 10:51:38 AM                | 2020-03-07<br>3 days left                        | test topic                              |              |                     | eventually             | tasklist (2/25/                    | 2020 10:52:07): test     |                                                              |                          |               | taskist    |      |
| 24<br>80%        | ourrent        | tasklist<br>2/25/2020 10:38:48 AM               | 2020-03-11<br>7 days left                        | Develop calendar                        |              | ,                   | Add Ticket (User = tas | tacklict (2/2/2<br>klist)          | 030 10:52:52) testing    |                                                              |                          |               | taskist    |      |
| 18               | ourrent        | taskist<br>2/21/2020 9:58:0 AM                  |                                                  | http://TeamWorks.prg                    | Ticket No:   | 28                  |                        |                                    |                          | ot Management                                                |                          |               | taskist    |      |
| 11<br><u>edi</u> | ourrent        | taskiist<br>2/10/2020 1:17:0 PM                 | 2020-02-21                                       | http://oursports.com                    | Date Time:   | 3/3/2020 10:58:7 PM |                        |                                    |                          |                                                              |                          |               | taskist    |      |
| 10               | next:          | irinayarosh@hotmail.com<br>2/10/2020 1:08:27 PM | 2020-02-11                                       | testing user<br>test                    | Initiated:   | asklist             |                        |                                    |                          |                                                              |                          |               | taskist    |      |
| e<br>edit        | next           | tasklist<br>2/10/2020 12:59:59 PM               | 2020-02-26                                       | write docs                              | Version:     | current             | Deadline:              | 83/19/2020                         |                          |                                                              |                          |               | tasklat    |      |
| 8                | ourrent        | taskist                                         | 2020-02-12                                       | Testing tablet                          | Description: |                     |                        |                                    |                          |                                                              |                          |               | taskist    |      |
| 7                | oument         | taskist<br>2/8/2020 8:10:19 PM                  | 2020-02-20                                       | Add download or report buttons.         |              |                     |                        |                                    |                          | ine                                                          |                          |               | taskist    |      |
|                  |                |                                                 |                                                  |                                         | Status:      | urgent              | •                      |                                    |                          |                                                              |                          |               |            |      |
| edit :           | oument         | 2/8/2020 8:09:11 PM                             | 2020-02-27                                       | Add deadline and notifications.         |              |                     |                        |                                    |                          |                                                              |                          |               | taskist    |      |
| 007              | undefined      | 2/8/2020 7:53:29 PM                             | 2020-10-18                                       | tesc+wyw                                | Comments:    |                     |                        |                                    |                          |                                                              |                          |               | taskist    |      |
| edi'             |                | 2/8/2020 1:07:36 PM                             | 228 days left<br>add to calendar                 | make few rows                           |              |                     |                        |                                    |                          |                                                              |                          |               |            |      |
|                  |                |                                                 |                                                  |                                         | Email to:    | tasklist            |                        |                                    |                          | comments Long long comments Long long comments Long long con | ments Long long comments |               |            |      |
| 3                | old            | taskist<br>2/8/2020 1:02:12 PM                  |                                                  | test old                                | Attach:      | Browse No file      | selected.              |                                    | Upload                   |                                                              | enscore sole comments    |               | tasklist   |      |
| 2<br><u>edit</u> | next           | taskist<br>2/8/2020 12:49:11 PM                 | 2020-03-04<br>0 days ten<br>1007 to calification | test1111                                |              |                     | Add Ticket Cance       | 1                                  |                          | ents test comments test comments                             |                          |               | tasklist   |      |
| 1                | ourrent        | tasklist<br>2/8/2020 10:53:38 AM                | 2020-02-19                                       | test                                    |              |                     | proven                 | 10.00                              |                          |                                                              |                          |               | tasklist   |      |
|                  |                |                                                 |                                                  |                                         |              |                     |                        |                                    |                          |                                                              |                          |               |            |      |
| m                | Tasklist_taskl | ist_202ics                                      |                                                  |                                         |              |                     |                        |                                    |                          |                                                              |                          | S             | how all    | ×    |

Add Description and other information if needed:

| 8                | File Manager   | ×   🦀                                           | 173.201.136.195 / OURtesting                          | g / 🛛 🗙 📔 🔥 Campaign details - 517-958-1 | 141 × %      | Task List                       | × +                                 |                                       |                      |                                                          |                                 | -       | σ×           |
|------------------|----------------|-------------------------------------------------|-------------------------------------------------------|------------------------------------------|--------------|---------------------------------|-------------------------------------|---------------------------------------|----------------------|----------------------------------------------------------|---------------------------------|---------|--------------|
| ÷                | > C            | oureports.net/TaskList,                         | /HelpDesk.aspx?caIndr=ye                              | es&tn=0&date=3/19/2020                   |              |                                 |                                     |                                       |                      |                                                          |                                 | \$      | <b>6</b> E   |
|                  | Apps 🧇 Sr      | nall Business Ban 🌖 CHA                         | ASE Bank - Credi 🔇 Logi                               | n TRYCACHE 🕝 SQL 🔝 MySQL = MyS           | iQL 8 🚾 🤉    | Google Calendar •               | Online User Report                  | - 🕑 HelpDesk at                       | RunRe                |                                                          |                                 | Cth     | er bookmarks |
|                  | OURepor        | ts.com                                          | Help                                                  | Calendar                                 |              |                                 | Project Managem                     | ent                                   |                      | Team Members and Tor                                     | ics                             | Log Off | Setting      |
| Task             |                |                                                 |                                                       |                                          |              |                                 |                                     |                                       |                      |                                                          |                                 |         |              |
| #                |                |                                                 |                                                       |                                          |              |                                 |                                     |                                       |                      |                                                          |                                 |         |              |
| 27<br>cdi        | ourrent        | tasklist<br>3/1/2020 11:44:3 PM                 | 2020-03-02                                            | meeting Topic1                           |              |                                 | in progress                         | tasklist (3/1/2020<br>2. presentation | 23:45:50): 1. discus | sian .                                                   |                                 |         | tasklist     |
| 25               | ourrent        | taskist<br>3/1/2020 3 10 35 PM                  |                                                       | test empty                               |              |                                 | urgent                              | tasklist (3/1/2020                    | 23:45:24): Content   |                                                          |                                 |         | taskist      |
| 25<br>608        | ourrent        |                                                 |                                                       |                                          |              |                                 |                                     |                                       |                      |                                                          |                                 |         |              |
| 24<br>808        | ourrent        | taskist<br>2/25/2020 10:38:48 AM                | 2020-03-11<br>7 days left<br>agrif to calendar        | Develop calendar                         |              |                                 | Add Ticket (User = tas              | tacklict (2,2/2020<br>dist)           | 10-52-521 testing    | 1                                                        |                                 |         | tasklist     |
| 18               | current        | taskist<br>2/21/2020 9:56:0 AM                  |                                                       | http://TeamWorks.pro                     | Ticket No:   | 28                              |                                     |                                       |                      | st Management                                            |                                 |         | taskist      |
| 11<br>80%        | ourrent        |                                                 |                                                       |                                          |              |                                 |                                     |                                       |                      |                                                          |                                 |         |              |
| 10               | next           | Irinayarosh@hotmail.com<br>2/10/2020 1:08:27 PM | 2020-02-11                                            | testing user<br>test                     | Initiated:   | tasklist                        |                                     |                                       |                      |                                                          |                                 |         | taskist      |
| e<br>cdif        | next           | taskist<br>2/10/2020 12:59:59 PM                | 2020-02-28                                            | write docs                               | Version:     | current<br>testing how to add e | Deadline:     event to the calendar | 93/19/2020                            |                      |                                                          |                                 |         | tasklat      |
| 8                | ourrent        | task5st<br>2/10/2020 11:07:30 AM                | 2020-02-12                                            | Testing tablet                           | Description: |                                 |                                     |                                       |                      |                                                          |                                 |         | taskEst      |
| 7<br>908         | ourrent        | taskist<br>2/8/2020 8:10:19 PM                  | 2020-02-29                                            | Add download or report buttons.          | Chabue-      | urgent                          |                                     |                                       |                      | ine                                                      |                                 |         | taskist      |
| 0                | ourrient       | taskist                                         | 2020-02-27                                            | Add deadline and notifications.          | Julius.      | longoni                         |                                     |                                       |                      |                                                          |                                 |         | taskist      |
| 5                | ourrent        | taskist<br>2/8/2020 7:53:29 PM                  |                                                       | testi=topic                              |              |                                 |                                     |                                       |                      |                                                          |                                 |         | taskist      |
| 4<br><u>edit</u> | undefined      | taskist<br>2/8/2020 1:07:36 PM                  | 2020-10-18<br>228 days left<br><u>add to calendar</u> | test how to<br>make few rows             | Comments:    |                                 |                                     |                                       |                      | comments                                                 |                                 |         | tasklist     |
|                  |                |                                                 |                                                       |                                          | Email to:    | tasklist                        |                                     |                                       | &                    | comments Long long comments Long long comments Long long | ong comments Long long comments |         |              |
| 3                | old            | taskilst<br>2/8/2020 1:02:12 PM                 |                                                       | test old                                 | Attach:      | Browse No fil                   | le selected.                        |                                       | Upload               |                                                          |                                 |         | taskist      |
| 2<br><u>edit</u> | next           | taskist<br>2/8/2020 12:40:11 PM                 | 2020-03-04<br>0 days tett<br>add for astronom         | test1111                                 |              |                                 | Add Ticket Cance                    |                                       |                      | ents test comments test comments                         |                                 |         | tasklist     |
| 1                | ourrent        | tasklist<br>2/8/2020 10:53:38 AM                | 2020-02-19                                            | test                                     |              |                                 | process                             | 1240                                  |                      |                                                          |                                 |         | taskist      |
|                  |                |                                                 |                                                       |                                          |              |                                 |                                     |                                       |                      |                                                          |                                 |         |              |
| m                | Tasklist_taskl | ist_202ics ^                                    |                                                       |                                          |              |                                 |                                     |                                       |                      |                                                          |                                 | Sh      | × Ille wor   |

Click Add Ticket button. You will see new event added to March 19:

| 🤄 File Manager 🛛 🗙 🖊                                                                                                    | 173.201.136.195 / OURtesting / 🗙 🛛 👗 Camp  | baign details - 517-958-141 🗙 🍓 https://oure | eports.net/TaskList/Ta: × +                            |                                                     |          | - D X                                  |  |  |  |  |
|----------------------------------------------------------------------------------------------------|--------------------------------------------|----------------------------------------------|--------------------------------------------------------|-----------------------------------------------------|----------|----------------------------------------|--|--|--|--|
| → C <sup>a</sup> ourports.net/Takisi/Sakisi/Sakis/Sakis/Sak |                                            |                                              |                                                        |                                                     |          |                                        |  |  |  |  |
| 🚻 Apps 👒 Small Business Ban 🏮 CH                                                                                                    | ASE Bank - Credi 🔇 Login TRYCACHE 🔇 S      | QL 🛐 MySQL = MySQL 8 📴 Google Cale           | endar 🕲 Online User Reporti 🥥 Help                     | Desk at RunRe                                       |          | Other bookmarks                        |  |  |  |  |
| Task List                                                                                                    | List Table Technology                      |                                              |                                                        |                                                     |          |                                        |  |  |  |  |
| Task List Calendar Task List Calendar Kathering March 2000                                                                                                    |                                            |                                              |                                                        |                                                     |          |                                        |  |  |  |  |
| Cebruary March 2020                                                                                                    |                                            |                                              |                                                        |                                                     |          |                                        |  |  |  |  |
| Sun                                                                                                    | Mon                                        | Tue                                          | Wed                                                    | Thu                                                 | Fri      | Sat                                    |  |  |  |  |
| 23                                                                                                    | 24                                         | 25                                           | 26                                                     | 22                                                  | 28       | 29                                     |  |  |  |  |
| 1                                                                                                    | 2<br>Dendline for Task +17; seering Topica | 3                                            | <u>4</u><br>Describes for Task +2, cent111             | ź                                                   | <u>6</u> | Z<br>Deedlase for Task +25: test topic |  |  |  |  |
| 8                                                                                                    | 2                                          | 10                                           | <u>11</u><br>Deselling for Task \$24: Develop colonder | 12                                                  | 13       | 14                                     |  |  |  |  |
| 15                                                                                                    | 16                                         | 17                                           | 18                                                     | <u>19</u><br>Desilie de Tail: 1016 centre barran ed | 20       | 21                                     |  |  |  |  |
| 22                                                                                                    | 23                                         | 24                                           | 25                                                     | <u>26</u>                                           | 27       | 28                                     |  |  |  |  |
| 29                                                                                                    | <u>30</u>                                  | 31                                           | 1                                                      | 2                                                   | 3        | £                                      |  |  |  |  |

Tasklist\_tasklist\_202....ics

## Time Line

Click on Time Line link:

| <b>O</b> T   | ime Line       | ×                  | +                 |                                                                                                    |     |                  |                 |                     |                   | – 🗆 ×           |
|--------------|----------------|--------------------|-------------------|----------------------------------------------------------------------------------------------------|-----|------------------|-----------------|---------------------|-------------------|-----------------|
| ← -          | C O lo         | calhost:55203/Tasl | kListTimeLine.asp | < compared with the second second sec |     |                  |                 |                     |                   | ☆ 👩 :           |
| 🔛 Ap         | ps 👒 Small Bu: | siness Ban 🏮 C     | HASE Bank - Credi | S Login TRYCACH                                                                                                    | SQL | MySQL :: MySQL 8 | Google Calendar | Online User Reporti | HelpDesk at RunRe | Other bookmarks |
| OURe         | ports.com      | Task List          | Cale              | endar                                                                                                    |     |                  |                 |                     |                   |                 |
| Tim          | e Line         |                    |                   |                                                                                                    |     |                  |                 |                     |                   |                 |
| Task         | 2020-03        | 2020-04            | 2020-05           | 2020-06                                                                                                    |     |                  |                 |                     |                   |                 |
| <u>454</u>   |                |                    |                   |                                                                                                    |     |                  |                 |                     |                   |                 |
| <u>453</u>   |                |                    |                   |                                                                                                    |     |                  |                 |                     |                   |                 |
| 450          |                |                    |                   |                                                                                                    |     |                  |                 |                     |                   |                 |
| 448          |                |                    |                   |                                                                                                    |     |                  |                 |                     |                   |                 |
| 447          |                |                    |                   |                                                                                                    |     |                  |                 |                     |                   |                 |
| 446 .        |                |                    |                   |                                                                                                    |     |                  |                 |                     |                   |                 |
| 442          |                |                    |                   |                                                                                                    |     |                  |                 |                     |                   |                 |
| 441          |                |                    |                   |                                                                                                    |     |                  |                 |                     |                   |                 |
| 439          |                |                    |                   |                                                                                                    |     |                  |                 |                     |                   |                 |
| 438          |                |                    |                   |                                                                                                    |     |                  |                 |                     |                   |                 |
| <u>437</u> . |                | -                  |                   |                                                                                                    |     |                  |                 |                     |                   |                 |
| <u>436</u> . |                | •                  |                   |                                                                                                    |     |                  |                 |                     |                   |                 |
| 434          |                |                    |                   |                                                                                                    |     |                  |                 |                     |                   |                 |

Mouse Over show details about Task with deadline date.

Show all X

|                       | 🕉 Ta   | isk List |                                 | ×                                 | +                          |                |     |                  |                                                                        |                                                                                     |                                                                                                    |                       |                | -                                     | σ           | ×     |
|-----------------------|--------|----------|---------------------------------|-----------------------------------|----------------------------|----------------|-----|------------------|------------------------------------------------------------------------|-------------------------------------------------------------------------------------|----------------------------------------------------------------------------------------------------|-----------------------|----------------|---------------------------------------|-------------|-------|
| <                     | -      | C        | O loca                          | lhost:55203/H                     | HelpDesk.aspx              |                |     |                  |                                                                        |                                                                                     |                                                                                                    |                       |                |                                       | ☆ 👩         | :     |
|                       | Ap     | ps 🧇     | <ul> <li>Small Busin</li> </ul> | ess Ban 🏮                         | CHASE Bank - Credi         | Login TRYCACHE | SQL | MySQL :: MySQL 8 | 26 Google Caler                                                        | idar                                                                                | Online User Reporti                                                                                  | . 🔇 HelpDesk at RunRe |                | 1 🖪                                   | Other bookm | narks |
| <u>(</u>              | OUR    | eports.  | .com                            | <u>Help</u>                       | Calendar                   | Time Line      |     |                  | Tasl                                                                   | List                                                                                |                                                                                                    | Team Members a        | nd Topics      | Log Off                               | Setting     | -     |
| Та                    | sks:   | 17       | Topic:                          | All 🔻                             | Download                   |                |     |                  |                                                                        | Sea                                                                                 | arch:                                                                                                | Search                | Knowledge base | Not Done Only                         | Add Task    |       |
| #                     | Ve     | rsion    | Start                           | Deadline                          | Task                       |                |     | Statu            | is Comme                                                               | nts                                                                                 |                                                                                                    |                       |                | Email to                              |             |       |
| 45.<br>ed             | t neo  | đ        | momtest<br>3/3/2020 9:20        | 2020-03-11<br>228 0 days left     | testing                    |                |     | bug              | <u>momtest (</u>                                                       | 3/3/2020 21                                                                         | 1:29:17): date from calendar                                                                         |                       |                | momtest, yanbor@a                     | l.com       |       |
| 453<br>ed             | B cur  | rent     | momtest<br>3/3/2020 7:50        | 2020-03-04                        | testing add                |                |     | bug              |                                                                        |                                                                                     |                                                                                                    |                       |                | momtest                               |             |       |
| 453<br>ed             | cur    | rent     | PM<br>momtest<br>3/3/2020 7:41  | :42                               | testing add ticket         |                |     | test             |                                                                        |                                                                                     |                                                                                                    |                       |                | momtest                               |             |       |
| 45                    |        | rent     | PM<br>momtest<br>3/1/2020 2:05  | :53                               | test empty                 |                |     | test             |                                                                        |                                                                                     |                                                                                                    |                       |                | momtest                               |             |       |
| 450<br>ed             | ) cur  | rent     | momtest<br>3/1/2020 1:39        | 2020-03-08<br>1:33                | test deadline              |                |     | how to           | momtest.(                                                              | 3/1/2020 13                                                                         | <u>3:39:57</u> ): test                                                                               |                       |                | momtest                               |             |       |
| 448<br>ed             | cur    | rent     | momtest<br>2/28/2020 9:2        | 2020-03-26<br>10:46 15 days left  | testing Email To default a | a              |     | test             |                                                                        |                                                                                     |                                                                                                    |                       |                | momtest                               |             |       |
| 44)<br>ed             | Cur    | rent     | momtest<br>2/25/2020 9:4        | 2020-03-16<br>5 days left         | topic1 test                |                |     | test             | momtest (                                                              | 3/1/2020 22<br>3/1/2020 22                                                          | 2:33:05): test<br>2:29:21): topic1                                                                   |                       |                | momtest                               |             |       |
| 44)<br>ed             | cur    | rent     | momtest<br>2/25/2020 9 3        | 2020-04-10<br>2:24 30 days left   | test topic2                |                |     | bug              |                                                                        |                                                                                     |                                                                                                    |                       |                | momtest                               |             |       |
| 442<br>ed             | 2 cur  | rent     | momtest<br>2/21/2020 8:0        | 2020-03-22<br>16:3 11 days left   | test                       |                |     | knowle           | edge                                                                   |                                                                                     |                                                                                                    |                       |                | momtest                               |             |       |
| 44 <sup>.</sup><br>ed | t und  | defined  | momtest<br>2/21/2020 8:0<br>AM  | 2020-03-10<br>14:58               | vvvvaaa test               |                |     | docum            | entation momtest (<br>momtest (<br>momtest (<br>momtest (<br>momtest ( | /2/2020 10<br>3/2/2020 10<br>3/2/2020 11<br>3/2/2020 11<br>3/2/2020 11<br>2/21/2020 | 0:12:55): test<br>0:10:32): test<br>0:06:18): test<br>0:00:13): test border color<br>08:05:23): test |                       |                | momtest, irinayar@g<br>yanbor@aol.com | mail.com,   |       |
| 441<br>ed             | ) und  | defined  | momtest<br>2/21/2020 7:5        | i6:5                              | test                       |                |     | bug              | momtest:                                                               | <u>est</u>                                                                          |                                                                                                    |                       |                | momtest                               |             |       |
| 439<br>ed             | ) cur  | rent     | AM<br>momtest<br>2/21/2020 7:5  | 2020-03-01<br>i4:11               | test                       |                |     | knowle           | edge <u>momtest (</u><br>momtest (                                     | 3/1/2020 21<br>2/25/2020 1                                                          | 1:31:56): testing<br>07:59:21): edited                                                               |                       |                | momtest                               |             |       |
| 438<br>ed             |        | rent     | momtest<br>2/21/2020 7:5        | 2020-03-12<br>52:20 1 days left   | test xxxxx                 |                |     | how to           | testing                                                                |                                                                                     |                                                                                                    |                       |                | momtest                               |             |       |
| 43)<br>ed             |        | sefined  | momtest<br>2/21/2020 7:3        | 2020-06-29<br>13:30 110 days left | test.                      |                |     | test             | test                                                                   |                                                                                     |                                                                                                    |                       |                | momtest                               |             |       |
| 431<br>ed             | old    |          | momtest<br>2/21/2020 7:3        | 2020-05-03<br>10:40 53 days left  | test                       |                |     | done             | test                                                                   |                                                                                     |                                                                                                    |                       |                | momtest                               |             |       |
| 438<br>ed             | i neo  | a .      | momtest<br>2/21/2020 7:2        | 2020-02-25<br>8:45                | testing                    |                |     | docum            | entation test                                                          |                                                                                     |                                                                                                    |                       |                | momtest                               |             |       |
| java                  | script | doPo     | stBack('Edit ^                  | 447",") 0-03-03                   | test bbb-aaaaaaaaaaaaaaa   |                |     | proble           | m <u>momtest (</u>                                                     | 3/1/2020 2                                                                          | 1:55:52): test save                                                                                  |                       |                | momtest                               |             |       |

Clicking on the Task number link will open Task List with Task number highlighted.

Returning to Time Line will highlight the active Task number:

| S Time Line                      | ×                   | +                 | —        |             |
|----------------------------------|---------------------|-------------------|----------|-------------|
| $\leftarrow$ $\rightarrow$ G (1) | localhost:55203/Tas | kListTimeLine.asp | x 🛣      | 💮 E         |
| 👬 Apps 🧇 Small                   | Business Ban        |                   | » 📙 Othe | r bookmarks |
| OUReports.com                    | Task List           | Cal               | lendar   |             |
| Time Line                        |                     |                   |          |             |
| Task 2020-03                     | 2020-04             | 2020-05           | 2020-06  |             |
| 454                              |                     |                   |          |             |
| 453                              |                     |                   |          | _           |
| 450                              |                     |                   |          |             |
| 448                              |                     |                   |          |             |
| 447                              |                     |                   |          |             |
| <u>446</u> .                     |                     | ·                 | 12       |             |
| 442                              |                     |                   |          |             |
| 441                              |                     |                   |          |             |
| 439                              |                     |                   |          |             |
| 438                              |                     |                   |          |             |
| 437                              | •                   |                   |          |             |
| <u>436</u> .                     |                     |                   |          |             |
| 434                              |                     |                   |          |             |
|                                  |                     |                   |          |             |
|                                  |                     |                   |          |             |